# 多面的機能支払交付金 事務支援システム

# エクセル金銭出納簿インポート

## 操作マニュアル

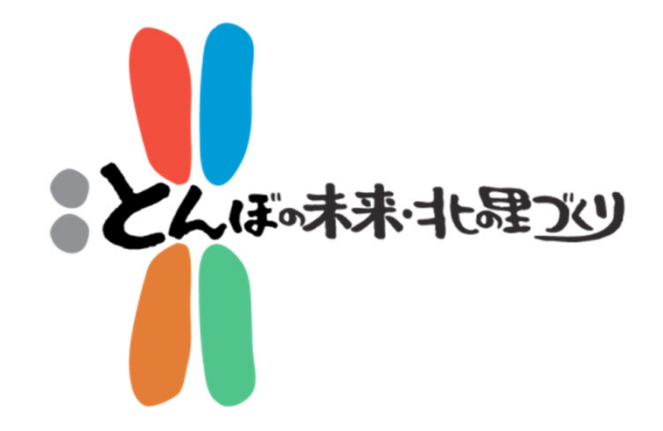

## ※インポート前には、必ず本マニュアルをお読みください。

北海道日本型直接支払推進協議会

## 注意事項!!

1. 事務支援システム上で直接、金銭出納簿を作成・登録している活動組織においては、エクセル金銭出納簿の インポートを絶対行わないでください。

## ・・・理由・・・

インポートを行うと、エクセル金銭出納簿のデータが事務支援システム上の金銭出納簿に上書きされます。そのため、システム上のデータがエクセル金銭出納簿のデータに置き換わり、それまでにシステム上で登録した金銭出納簿データが消失します。

2. エクセル金銭出納簿を活用される場合には、常にエ クセル金銭出納簿を原稿データとしてください。

・・・悪い運用例・・・

事務支援システム上の金銭出納簿の更新と、エクセル金 銭出納簿の更新を平行して行うと、原稿データがどちら なのかわからなくなり、結果としてデータの最新版の管 理ができなくなります。

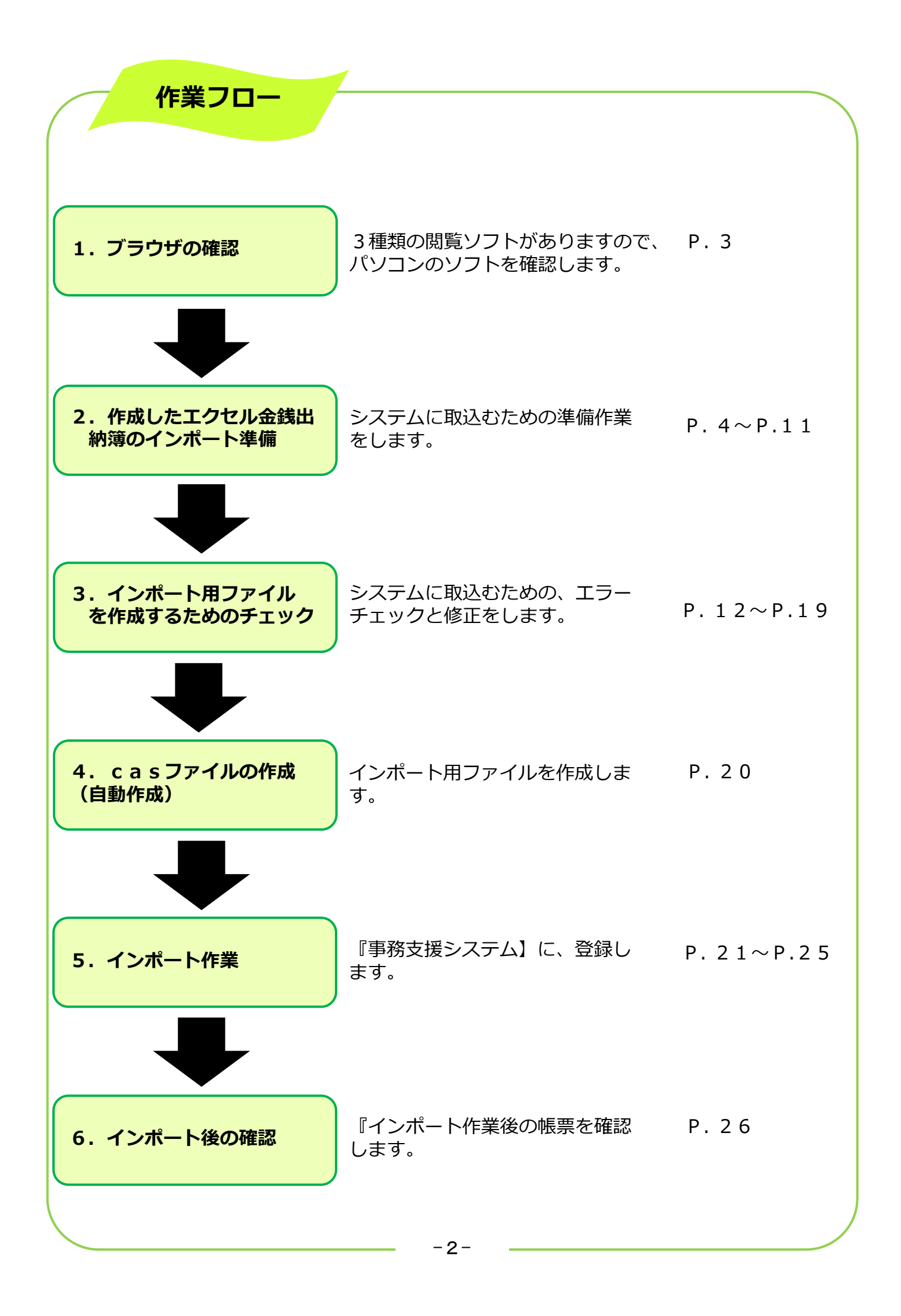

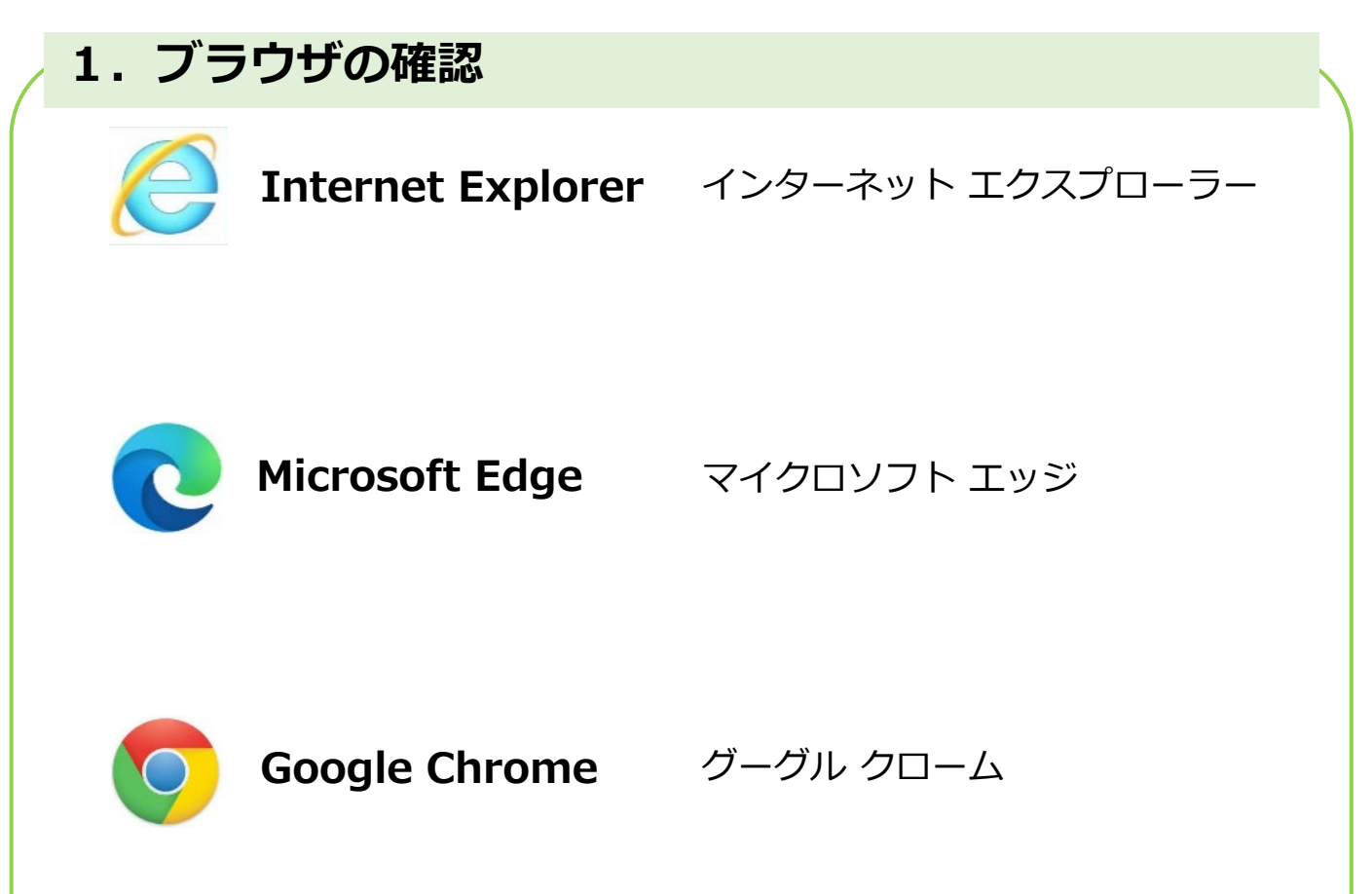

- ※ **ブラウザ**とは、インターネット上のウェブページの情報を画面上 に表示するための『**閲覧ソフト**』です。
- ※ ご使用するパソコンの『ブラウザ』によって、事務支援システム からのデータ保存方法が異なります。
- ※ 開けない場合は、道協議会にお問い合わせください。

## 2. 作成したエクセル金銭出納簿のインポート準備

1. 『エクセル金銭出納簿』を開きます。 『地区』シートを左クリックします。 『事務支援システム』に、登録されている『活動組織名』になっていること を確認し保存します。(違う場合は、修正し上書き保存します。)

※『エクセル金銭出納簿』と『事務支援システム』の『ユーザー I D』『活動組織 名』に、違いがあるとインポートできません

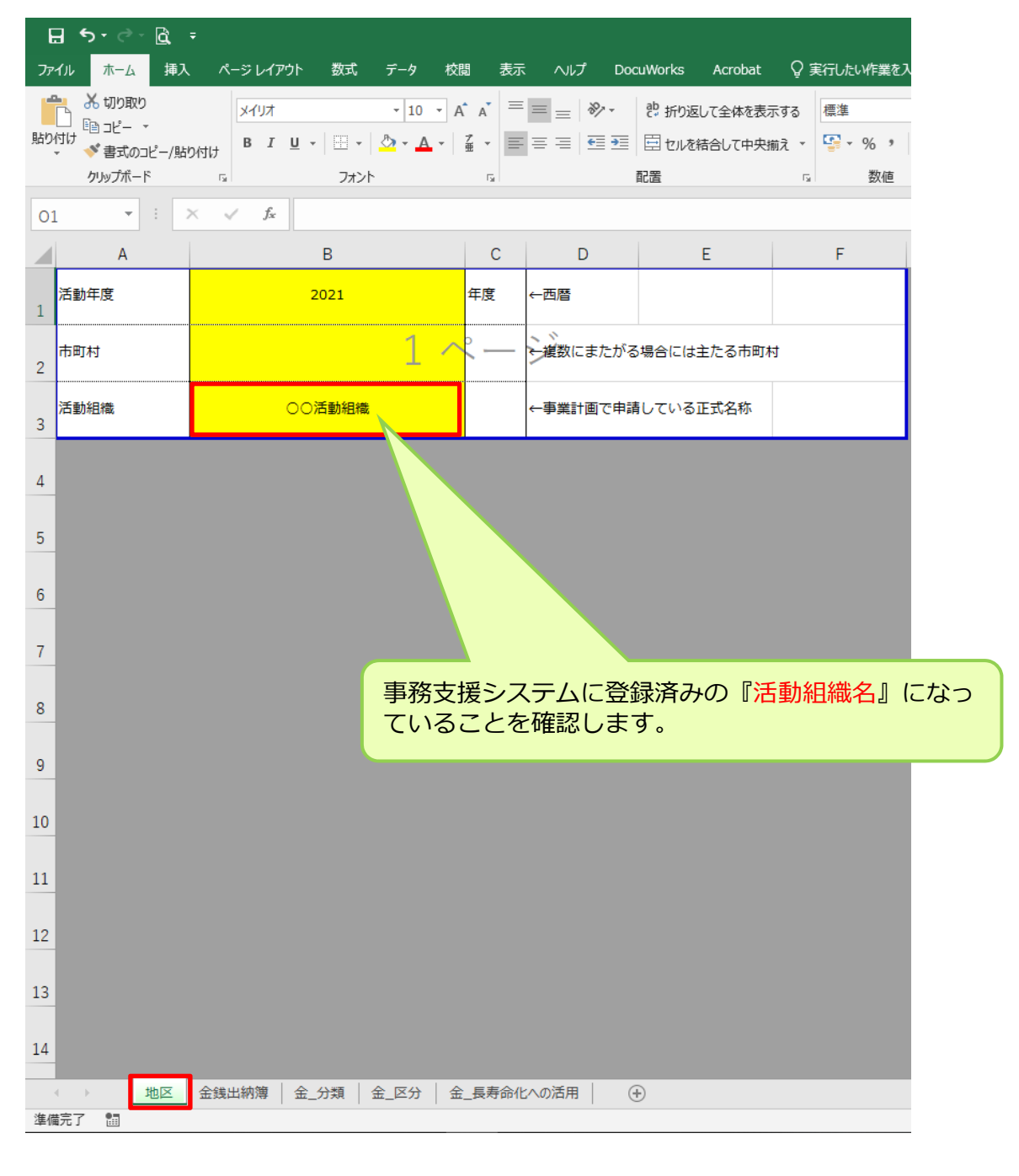

#### ※ 一度、事務支援システムを開いて、登録済の『活動組織名』を確認する事 をおすすめします。

2. パソコン (デスクトップ) 上にフォルダーを作成します。

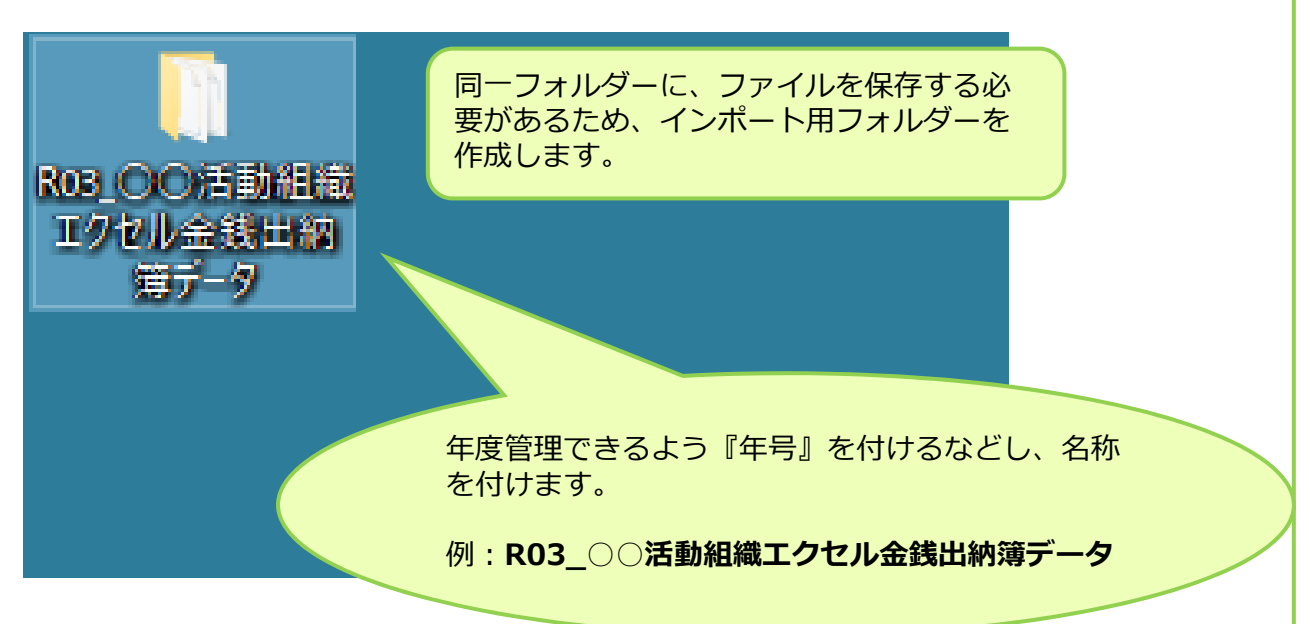

## 3. 『エクセル金銭出納簿』を保存(上記で作成したフォルダーに保存)します。

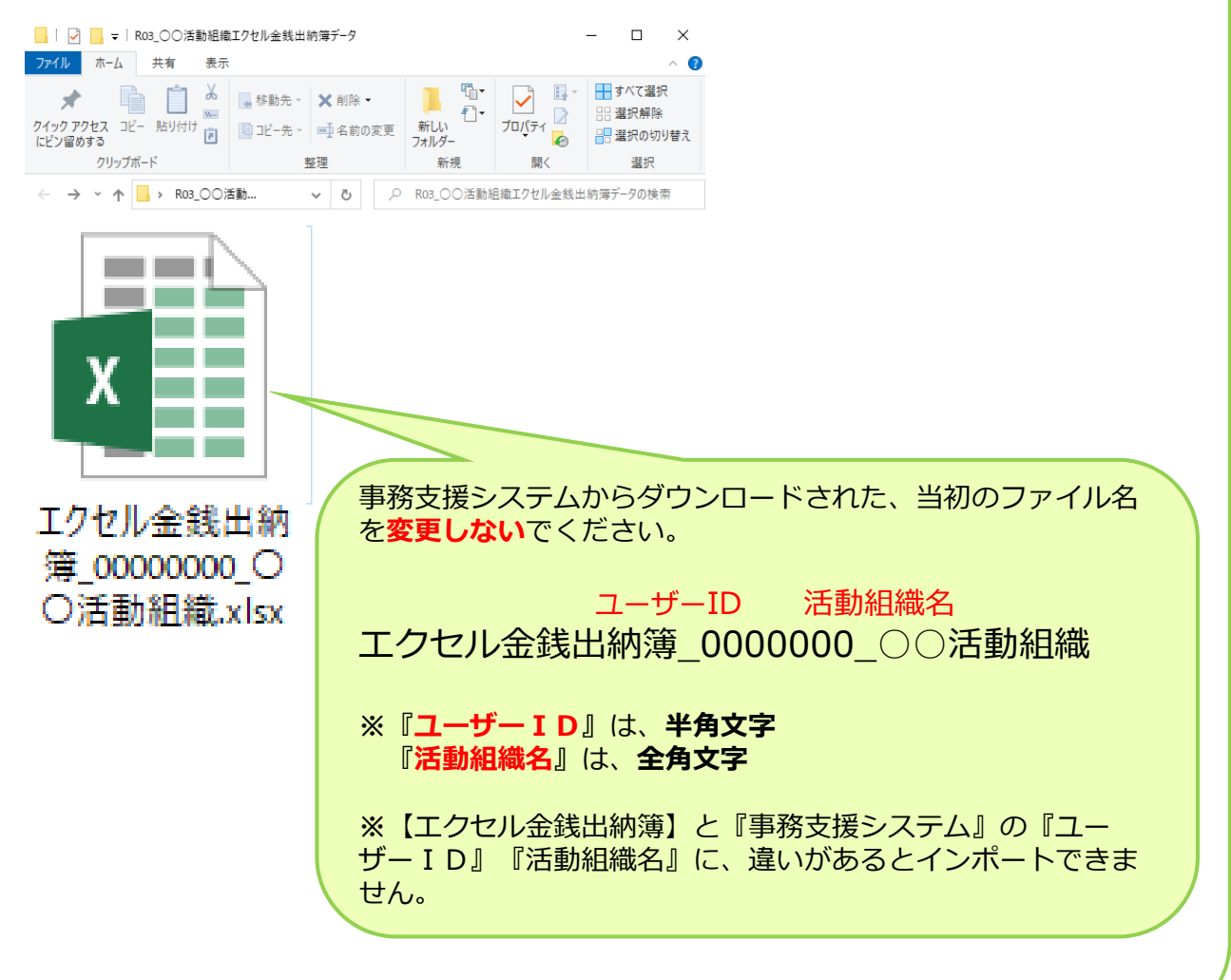

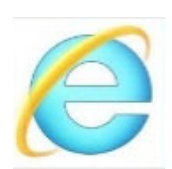

## Internet Explorer を使用する場合

※『Microsoft Edge』『Google Chrome』を 使用する場合は、9ページに進んでください。

### 4. 事務支援システムから『Excelチェック』のファイルをダウンロードします。

※『Excelチェック』ファイルとは、作成した『エクセル金銭出納簿』が、入力 規則に沿って入力されているか、チェックするファイルです。

『Excelチェック』ファイルの ダウンロード手順

## ①.事務支援システムを立ち上げ、ログインします。

| 2.4+4+ 1329                                   |
|-----------------------------------------------|
| <sup>多面的傷能支払込付金</sup><br>事務支援システム (愛称:とんぼノート) |
| ユーザD                                          |
| 8000010_01                                    |
| パスワード                                         |
| •••••                                         |
| 活動年度                                          |
| 2020 🗸                                        |
| □ 利用規約(2019年9月24日制定)に同意する                     |
| ログイン                                          |
| マニュアル<br>リンク(各種申請書類)                          |

②. メニューバーの『様式集』を左クリックします。

| 梼   | 試集                      |  |     |      |  |
|-----|-------------------------|--|-----|------|--|
|     | <b>単位活動時間算出調書</b> (#EE) |  |     |      |  |
|     |                         |  | Ex  | acel |  |
|     | ixcelチェック (アドイン)        |  |     |      |  |
|     |                         |  | tx  | cel  |  |
| 1   | 田んぼダム加算」別記(孫式)          |  |     |      |  |
|     |                         |  | Ex. | ccet |  |
| © 2 | 021 北海道日本型直接支払推進協議会     |  |     |      |  |

③. 『Excelチェック』の右側の Excel を左クリックすると、以下のウインドウが表示 されます。

| 事務支援 2021年度 (2041001) 兵村地域爆焼発全グループ・ミドリ北海道本部<br>活動組織 編成員 申請書 様式2-2 活動記録(通常) 活動記録(開茶作) 会鉄出線 | 000010 申请日:2019/07/10 Ver21.7.1 口<br>簿 報告書 実施状況 様式集 書類箱 a      | ジオフ<br>沖らせ データ抽出 Excel取込                                                |        |              |
|-------------------------------------------------------------------------------------------|----------------------------------------------------------------|-------------------------------------------------------------------------|--------|--------------|
|                                                                                           |                                                                |                                                                         |        |              |
| <b>中</b> 4位35.9965年3月3日月1日                                                                | (Mat) Internet E                                               | plorer                                                                  | ×      |              |
| <b>Escel</b> チェック (アド-                                                                    | Excel チ           サイズ: 115           理境: Mic           サイズ: 12 | ェック.xlam で行う操作を選んでくだ<br>KB<br>osoft Excel Macro-Enabled 12<br>ozen01 in | さい。    |              |
| 明んぼダム加盟。別記                                                                                | (編式)<br>(編式)                                                   | く(O)<br>(ルは自動保存されません。                                                   |        |              |
| © 2021 北海道日本型直接                                                                           | → 保<br><sub>支払推進協議会</sub> → 名                                  | 存(S)<br>前を付けて保存(A)                                                      | DO:    |              |
|                                                                                           |                                                                |                                                                         | キャンセル  |              |
|                                                                                           |                                                                |                                                                         |        | Excel を左クリック |
|                                                                                           |                                                                |                                                                         |        |              |
|                                                                                           |                                                                |                                                                         |        |              |
|                                                                                           |                                                                |                                                                         |        |              |
| ④. 『名前を付けて保ィ                                                                              | 字』を左クリ                                                         | ックします。                                                                  |        |              |
| ※ファイル名を変更し                                                                                | はいでくださ                                                         | い。『Excelチ                                                               | ェック』   |              |
| 事務支援 2020年度 ミドリ北海道本部_8000010 申請日:202                                                      | <b>/04/01</b> ログオフ                                             |                                                                         |        |              |
| 活動組織 構成員 申請書 活動記録(通常) 活動記録(簡素化) 全緒                                                        | 出納海報告書 実施状況 様式集                                                | 書類箱 お知らせ データ抽出 Excel日報                                                  | Ŕ      |              |
| 様式                                                                                        | 集<br>Internet Explorer                                         |                                                                         |        | ×            |
| 単位法                                                                                       | ™<br>Excelチェック.xla                                             | am で行う操作を選ん                                                             | でください。 |              |
| Excel                                                                                     | サイズ: 133 KB<br>珊 種類: Microsoft Ex<br>サイト: hk.hozen01.          | cel Macro-Enabled 12                                                    |        |              |
|                                                                                           |                                                                | ٢                                                                       |        | Excel        |
| © 2020 4                                                                                  | → 開く(O)<br>ファイルは自動                                             | 保存されません。                                                                |        |              |
|                                                                                           | → 保存(S)                                                        |                                                                         |        |              |
|                                                                                           | →名前を付け                                                         | ナて保存(A)                                                                 |        |              |
|                                                                                           |                                                                |                                                                         | キャン    | セル           |
|                                                                                           |                                                                |                                                                         |        |              |
|                                                                                           |                                                                |                                                                         |        |              |
|                                                                                           |                                                                |                                                                         |        |              |
|                                                                                           |                                                                |                                                                         |        |              |
|                                                                                           |                                                                | -7                                                                      |        |              |

## ⑤. 5ページで、作成したフォルダーに保存します。

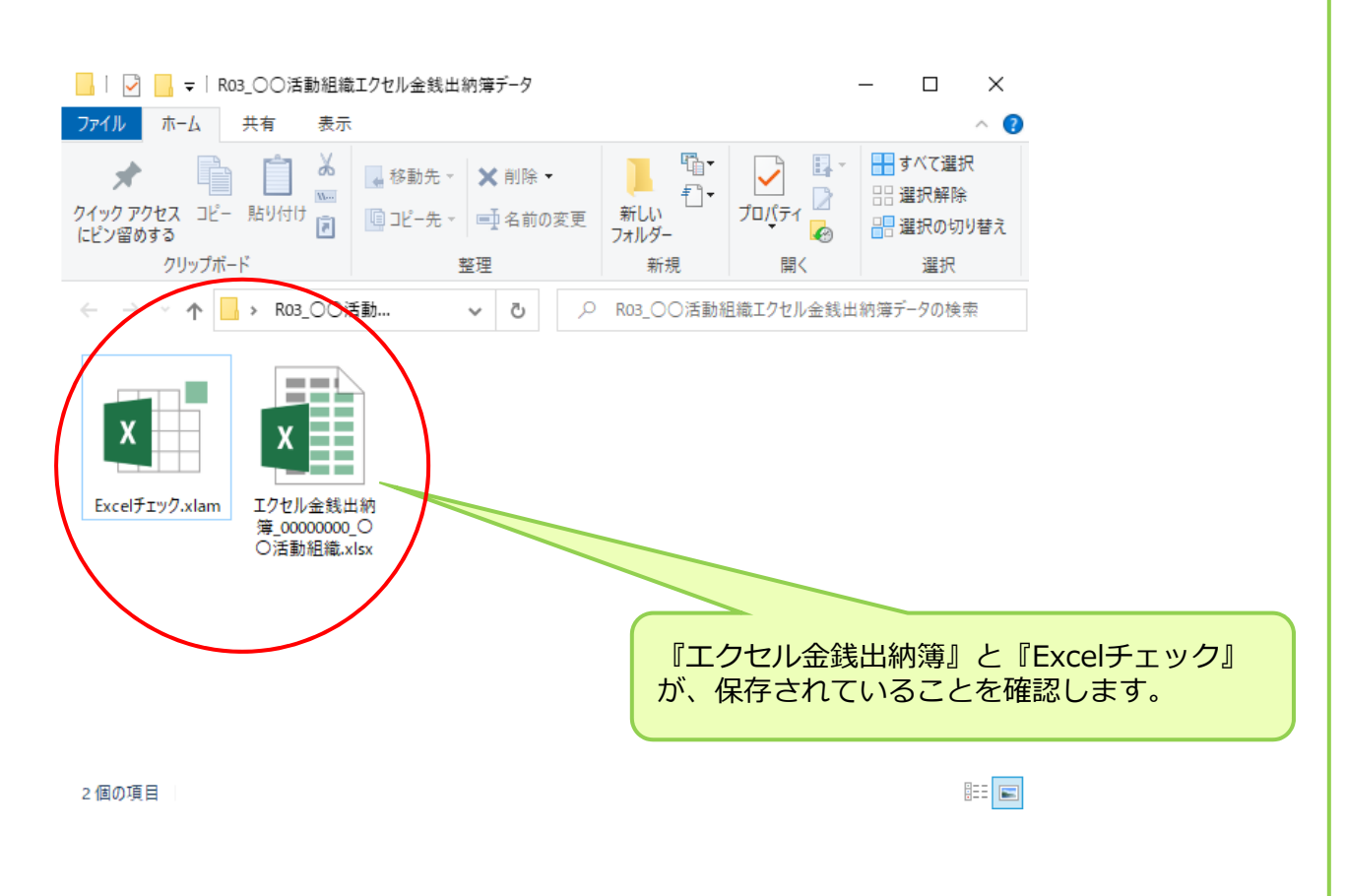

上の図のように、2つのファイルの状態になっていれば、インポート準備は終了です。

※『エクセル日報』の修正、追加は必ずこのファイルを使用してください。

### 以上で作成したエクセル金銭出納簿のインポート準備終了です。

➡ 12ページに進んでください。

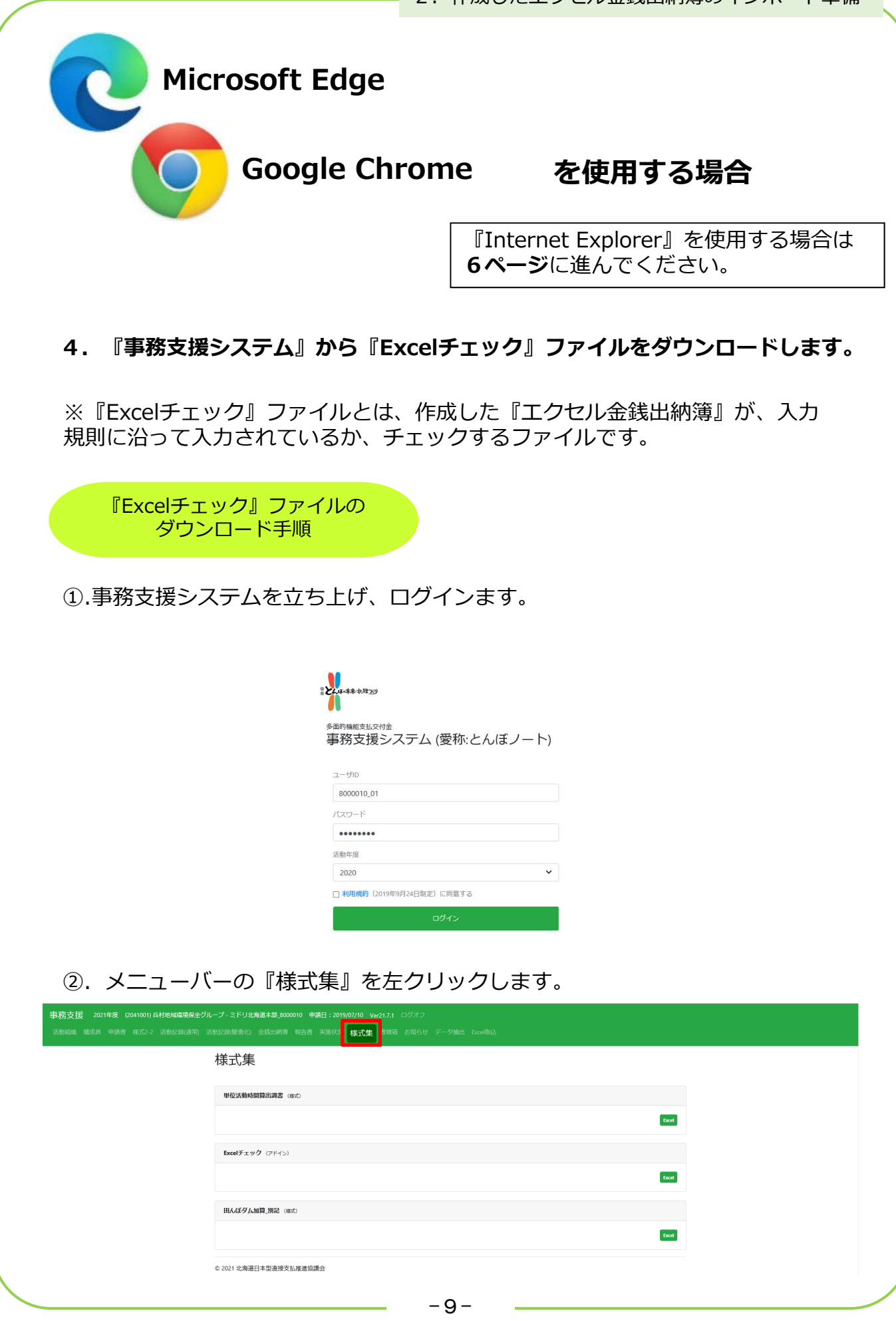

③. 『Excelチェック』の右側の Excel をクリックすると自動保存されます。

|                                                                                              |                                     | - 0     | × |
|----------------------------------------------------------------------------------------------|-------------------------------------|---------|---|
| ← → C û û https://htkhozen01.jp/g/form                                                       |                                     | 6 🕼 🕸 🕲 |   |
| 事務支援 2021年度 (2041001) 兵村地域環境保全グループ・ミドリ北海道本部 5000010 申請日: 2019/07/10 Ver21.71 ログオフ            | ダウンロード                              |         |   |
| 派動組織 構成具 申請書 紙式-2 活動記録(通常) 活動記録(簡素作) 金錢出納等 報告書 実施状況 <mark>様式集</mark> 書類箱 お知らせ データ施出 Excelled | Excel日報チェック (2).xlam <u>ファイルを開く</u> |         |   |
|                                                                                              | もっと見る                               |         |   |
| 标式果                                                                                          |                                     |         |   |
|                                                                                              |                                     |         |   |
| 本 <b>们又通过到到</b> 其他帮(#至)                                                                      |                                     |         |   |
|                                                                                              | Excel                               |         |   |
|                                                                                              |                                     |         |   |
| Excel71.99 (7F4>)                                                                            |                                     |         |   |
|                                                                                              | Excel                               |         |   |
|                                                                                              |                                     |         |   |
| 田人はダム加強。別記(四式)                                                                               |                                     |         |   |
|                                                                                              | Excel                               |         |   |
|                                                                                              |                                     |         |   |
| © 2021 北海道日本型畫使支払道進協議会                                                                       |                                     |         |   |
|                                                                                              |                                     | ***     |   |
| Excelを圧クリック                                                                                  | 日劉保仔                                | それます。   |   |
|                                                                                              |                                     |         |   |
|                                                                                              |                                     |         |   |

### ④. 『Excelチェック』の保存先のフォルダーを開きダウンロードされ ているか確認します。

|                                              | × +                          |                                                |   |                         | -             | o x |
|----------------------------------------------|------------------------------|------------------------------------------------|---|-------------------------|---------------|-----|
|                                              | https://hk.hozen01.jp/g/form | イ こにしい海洋北部 2020000 由菜口、2010/07/40 いん21.74 ロバナコ |   | ダウンロード                  | 10 C ··· ☆    |     |
| <b>争伤又援</b> 2021年度(20410)<br>活動組織 構成員 申請書 様う | 式2-2 活動記録(通常) 活動             |                                                |   | 配当<br>Exce目報<br>27rルを開く | チェック (2).xlam |     |
|                                              |                              | ▲<br>「「」<br>「「」」<br>「」」                        |   | もっと見る                   |               |     |
|                                              |                              | MA (All of Salash and Ma La reaction)          |   |                         |               |     |
|                                              |                              | arturatoranitatituari (1821)                   |   | _                       |               |     |
|                                              |                              |                                                |   |                         |               |     |
|                                              | 拡大図                          | ダウンロード                                         |   | 2 🖍                     |               |     |
|                                              |                              |                                                |   |                         |               |     |
|                                              |                              | Excelチェック.xlam                                 |   |                         |               |     |
|                                              |                              | <u></u>                                        |   |                         |               |     |
|                                              |                              | -LEZ                                           |   |                         |               |     |
|                                              |                              | りつこ たつ                                         |   |                         |               |     |
|                                              |                              |                                                |   |                         |               |     |
|                                              |                              | · +                                            |   |                         |               |     |
| 『ノアイ                                         | ルを用く                         |                                                |   |                         |               |     |
| エクワッ                                         | クしまり                         | •                                              |   |                         |               |     |
|                                              |                              |                                                |   |                         |               |     |
|                                              |                              |                                                |   |                         |               |     |
|                                              |                              |                                                |   |                         |               |     |
|                                              |                              |                                                |   |                         |               |     |
|                                              |                              |                                                |   |                         |               |     |
|                                              |                              |                                                |   |                         |               |     |
|                                              |                              |                                                |   |                         |               |     |
|                                              |                              |                                                |   |                         |               |     |
|                                              |                              |                                                |   |                         |               |     |
|                                              |                              |                                                | 0 |                         |               |     |

2. 作成したエクセル金銭出納簿のインポート準備

| ブーション<br>ジーション □□ 詳細ウィンドウ<br>(ソドウ・<br>ベイン | 福 特大アイコン E 大アイコン 2 中アイコン | <ul> <li>ゴ グルーブ化・</li> <li>並べ替え</li> <li>ゴ 列の追加・</li> <li>詰 すべての列のサイズを自動的に変更する</li> <li>現在のビュー</li> </ul> | □ 項目チェックボックス<br>◎ ファイル名拡張子<br>□ 隠しファイル<br>表示/非表示 | <u>ז</u> |
|-------------------------------------------|--------------------------|----------------------------------------------------------------------------------------------------|--------------------------------------------------|----------|
| → ~ ↑ 🕹 > PC > ダウ                         | עם-א                     | ~ õ                                                                                                    | ,○ ダウンロードの検索                                     |          |
|                                           |                          |                                                                                                    |                                                  |          |

#### ⑤. 自動保存先の、『Excelチェック』ファイルを右クリックでコピーし、**5** ページで、作成したフォルダー内に保存します。

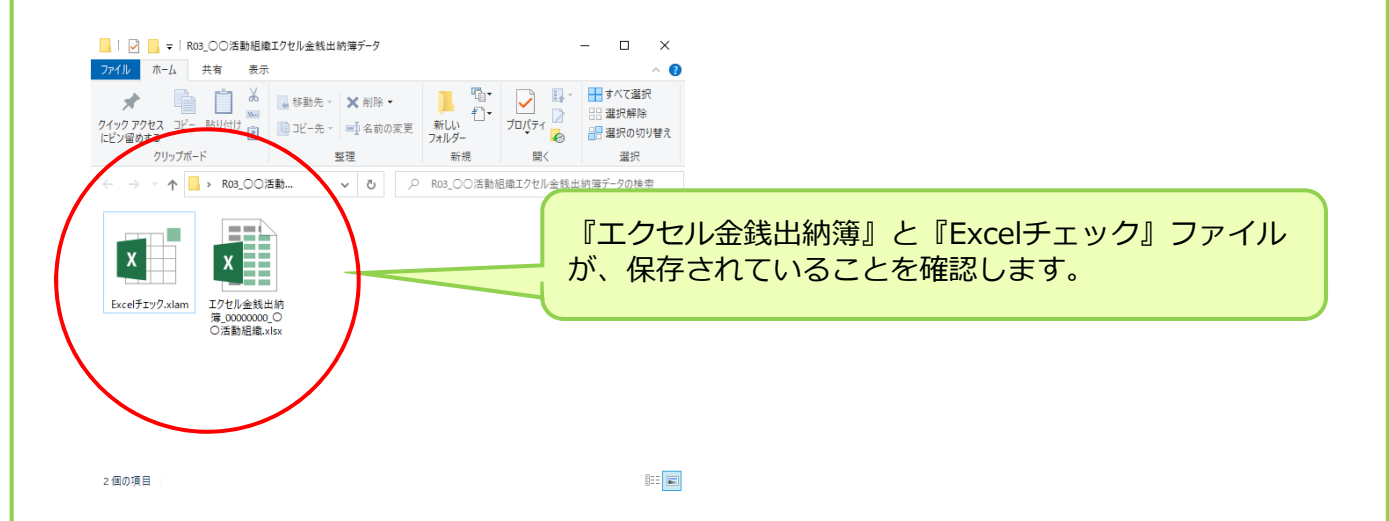

『Excelチェック』ファイルを保存し、インポート準備は終了です。

※『エクセル金銭出納簿』の修正、追加は必ずこのファイルを使用してください。

以上で作成したエクセル金銭出納簿のインポート準備終了です。

➡ 12ページに進んでください。

## 3. インポート用ファイルを作成するためのチェック

※エクセル金銭出納簿のエラーチェック(入力規則違反チェック)を行います。 ※この作業を行わないと、インポートできません。

1. 5ページで保存した『Excelチェック』ファイルのセキュリティーを許可 します。

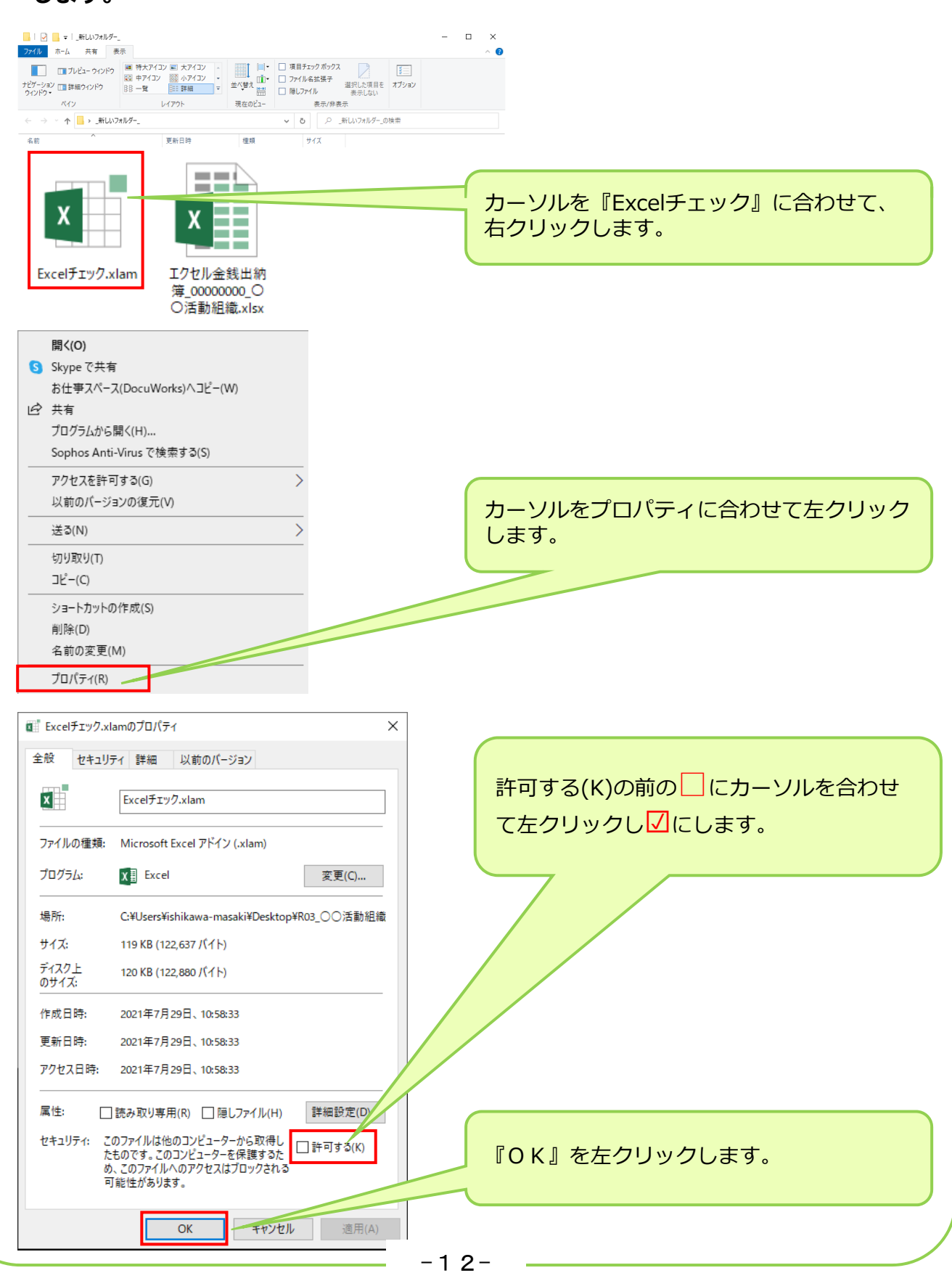

## 2. 『Excelチェック』ファイルを開きます。

|                                         | <b>示</b>                                                                                           |                                                    |                                               | - 0                | ×     |         |       |
|-----------------------------------------|----------------------------------------------------------------------------------------------------|----------------------------------------------------|-----------------------------------------------|--------------------|-------|---------|-------|
| プレビュー ウィンドウ<br>ナビグーション<br>ウィンドウ・<br>バイン | <ul> <li>● 特大アイコン ● 大アイコン ▲</li> <li>● 中アイコン ● 小アイコン ●</li> <li>● 一覧 ●</li> <li>● レイアウト</li> </ul> | □ 項目<br>並べ替え □ つ つ つ つ つ つ つ つ つ つ つ つ つ つ つ つ つ つ | 目チェックボックス<br>マイル名拡張子<br>コンアイル 表示しない<br>表示/非表示 | <b>第三</b><br>オプション |       |         |       |
| ← → ○ ↑ □ > _新しいフォ                      | ルダー_<br>更新日時                                                                                       | <b>~</b><br>種類                                     | <b>ひ</b>                                      | 『Excelヲ            | 「エック』 | をダブルクリッ | クします。 |
| ExcelfIy/                               | xlam 金銭<br>_000000<br>動組                                                                           | 出納簿<br>50_〇〇活<br>織.xlsx                            |                                               |                    |       |         |       |
| 0 個の項目                                  |                                                                                                    |                                                    |                                               |                    |       |         |       |

3. 『マクロを有効にする』を左クリックします。

| ; <sup>6</sup> 8 : K | R T II                                              | -                                                           | $ \begin{vmatrix} \mathbf{A}^* & \mathbf{A}^* \end{vmatrix} \equiv \equiv = $ |                                   | 9 折り返して全体を表示 |
|----------------------|-----------------------------------------------------|-------------------------------------------------------------|-------------------------------------------------------------------------------|-----------------------------------|--------------|
| √ 書式のコピー/<br>クリップボード | おり付け                                                | - 1 □ - 1 <u>- 2</u> - 7<br>フォント                            | • ·   # ·   = = =                                                             | e = = =   =                       |              |
|                      | X                                                   |                                                             |                                                                               |                                   |              |
| · · · ·              | <i>J</i> x                                          |                                                             |                                                                               |                                   |              |
|                      |                                                     |                                                             |                                                                               |                                   |              |
|                      |                                                     |                                                             |                                                                               |                                   |              |
|                      | Microsoft Excel @#                                  | にしていたり                                                      | 2                                                                             | ×                                 |              |
|                      | WICTOSOTE EXCELO                                    | 11971に関9つ通知                                                 | 1                                                                             | ^                                 |              |
|                      | <b>1</b>                                            | 影響を及ぼす可能性の                                                  | のある問題点が検知され                                                                   | れました。                             |              |
|                      |                                                     |                                                             |                                                                               |                                   |              |
|                      | 警告: このコンテンツの                                        | 発行元が信頼できるか<br>悪な機能を備っており                                    | どうかを確 『マ                                                                      | クロを有効に                            | する』を左クリ      |
|                      | き、このコンテンツは無な                                        | めのままにしてください。                                                | します                                                                           | す。                                |              |
|                      | ファイルのパス: C·¥I                                       | Isers¥ishikawa-mas                                          | aki¥Deskton¥R07                                                               |                                   |              |
|                      | 動組織                                                 | 電エクセル金銭出納簿                                                  | データ¥Excelチェック                                                                 |                                   |              |
|                      |                                                     |                                                             |                                                                               |                                   |              |
|                      | マクロが無効にされました                                        | たってわらのマカロには ウ                                               | コイルスが会主                                                                       | その他                               |              |
|                      | マクロが無効にされました                                        | た。これらのマクロには、ウ<br>がある可能性があります                                | ウイルスが含まり<br>「。このファイ っ元」                                                       | くその他<br>が信頼で                      |              |
|                      | マクロが無効にされました<br>セキュリティ上の危険性<br>きない場合は、このコンジ         | た。これらのマクロには、ウ<br>がある可能性があります<br>テンツを有効にしないでく                | カイルスが含ま<br>「。このファイ 「元」<br>「ださい。                                               | < その他<br>が信頼で                     |              |
|                      | マクロが無効にされましか<br>セキュリティ上の危険性<br>きない場合は、このコンサ<br>詳細情報 | た。これらのマクロには、ウ<br>がある可能性があります<br>テンツを有効にしないでく                | ウイルスが含ます<br>す。このファイ 「元」<br>ださい。                                               | <その他<br>が信頼で                      |              |
|                      | マクロが無効にされまし;<br>セキュリティ上の危険性<br>きない場合は、このコン:<br>詳細情報 | た。 これらのマクロには、 ら<br>がある可能性があります<br>テンツを有効にしないでく              | ウイルスが含まれ<br>す。このファイ 「元」<br>ださい。                                               | その他が信頼で                           |              |
|                      | マクロが無効にされまし<br>セキュリティ上の危険性<br>きない場合は、このコン:<br>詳細情報  | た。これらのマクロには、ウ<br>がある可能性があります<br>テンツを有効にしないでく<br>マクロを有効にする(! | ウイルスが含ま<br>で、このファイ イ元け<br>ださい。<br>E) マクロを無効にる                                 | <ひかしたいです。<br>でで、<br>する( <u>D)</u> |              |

## 4. マクロを有効にすると、メニューバーに『アドイン』が表示されます。

| ファイル ホーム 挿入 ページレイアウト 数式 データ 校閲 表示 アドイン ヘルプ DocuWorks Q 実行したい作業を入力してください                                                                                                    |
|----------------------------------------------------------------------------------------------------|
|                                                                                                    |
| 助り付け<br>* 参書式のコピー/貼り付け B I U *   田 *   △ * A *   益 *   三 三 三   三 三 三   三 5 三 5 5 5 5 5 5 5 5                                                                                                    |
| クリップポード ほう フォント ほう 配置 ほう 数値 ほう                                                                                                    |
|                                                                                                    |
| ····································                                                                                                    |
|                                                                                                    |
|                                                                                                    |
|                                                                                                    |
|                                                                                                    |
| ※『EXCEIナエック』を閉しないでくたさい。                                                                                                    |
|                                                                                                    |
|                                                                                                    |
|                                                                                                    |
|                                                                                                    |
|                                                                                                    |
|                                                                                                    |
|                                                                                                    |
|                                                                                                    |
|                                                                                                    |
| 5. 『Excelチェック』を開いた状態にし、5ページで保存した<br>『エクセル会錯山如策』000000 〇〇洋動知嫌』を開きます                                                                                                    |
| 『エクセル金銭山栁海_000000_○○沽割組織』を用さよ9。<br>※是新のファイルを問いてください                                                                                                    |
|                                                                                                    |
| アゲル         ホーム         共有         表示         へ         ●           マローレジー ないかう         国 特大/122 国 大グ/122 国 大グ/122 国         1         項目1509 ポックス         ●                                                                                                    |
| □ □ D/LE / D/LP     □ 理# P7(12)     □ 理# 07(12)     □ 理# 07(12)     □ □ 理# 07(12)     □ 理# 07(12)     □ □ 理# 07(12)     □ □ 理# 07(12)     □ □ 理# 07(12)     □ □ 理# 07(12)     □ □ □ □ □ □ □ □ □ □ □ □ □ □ □ □ □                                                                                                    |
|                                                                                                    |
| 名前 ^ 更新日時 極規 ザイズ                                                                                                    |
|                                                                                                    |
|                                                                                                    |
|                                                                                                    |
|                                                                                                    |
|                                                                                                    |
| Excelチェック.xlam       エクセル金銭出納<br>簿_0000000_O<br>O活動組織.xlsx       『エクセル金銭出納簿』をダブルクリックします。                                                                                                    |
| Excelチェック.xlam          「クセル金銭出納<br>「っつののののの<br>「満しののののののの<br>「活動組織.xlsx         「国家           『エクセル金銭出納簿』をダブルクリックします。                                                                                                    |
| ExcelFIy9.xlam       「クセル金銭出納<br>簿_0000000_C<br>○活動組織.xlsx       『エクセル金銭出納簿』をダブルクリックします。                                                                                                    |
| LxcelfIy9.xlam       レレント         IPセル金銭出納       アクセル金銭出納         第_0000000_0       C         C活動組織xlsx       国家                                                                                                    |
| Lxcelチェック.xlam       「       「       アセル金銭出納         「       「       の0000000       ○         ○       () 活動組織.xlsx       「       「         ●       ●       () 日       () 日         ●       () 日       () 日       () 日         ●       () 日       () 日       () 日         ●       () 日       () 日       () 日         ●       () 日       () 日       () 日         ●       () 日       () 日       () 日         ●       () 日       () 日       () 日         ●       () 日       () 日       () 日         ●       () 日       () 日       () 日         ●       () 日       () 日       () 日         ●       () 日       () 日       () 日         ●       () 日       () 日       () 日         ●       () 日       () 日       () 日         ●       () 日       () 日       () 日       () 日         ●       () 日       () 日       () 日       () 日         ●       () 日       () 日       () 日       () 日         ●       () 日       () 日       () 日       () 日         ●                                                                                                    |
| KcelFIy/J.xlam       「「レクレ金銭出納<br>第_0000000_<br>()活動組織.xlsx       『エクセル金銭出納簿』をダブルクリックします。                                                                                                    |
| Late       Late       Late |
| KcelfIy/J.klam       「アロル金銭出納簿』をダブルクリックします。         000000000000000000000000000000000000                                                                                                    |

## 6. 『Excelチェック』上に『エクセル金銭出納簿』が開いた状態になります。

| E   | 5 ·                                              | <i>∂</i> - <b>∆</b> | Ŧ    |                |            |              |       |        |       |              |         |                |                                  |
|-----|--------------------------------------------------|---------------------|------|----------------|------------|--------------|-------|--------|-------|--------------|---------|----------------|----------------------------------|
| ידר | 111 7                                            | ホーム 挿               | 入ペ   | ージ レイア:        | か 数式       | データ 校園       | 間表    | 际 パイ   | > ~   | レプ DocuWorks | Acrobat | t 🗘 実行         | したい作業を入力してくださ                    |
|     | Na t<br>□ 100 100 100 100 100 100 100 100 100 10 | 切り取り<br>コピー ▼       |      | メイリオ           |            | - 10 - A     | Ă     | = =    | ** -  | ab 折り返して全体を  | 表示する    | 標準             | <b>→</b>                         |
| 貼り  | 付け 💛 -<br>- 🗡 i                                  | =ヒ<br>書式のコピー/貝      | 占り付け | ΒI             | <u>U</u> • | <u>~ A</u> - | 7 ▼   | ≡≡≡    | €≣ →≣ | セルを結合して中     | 央揃え ▼   | <b>₽</b> • % • | ◆.0 .00 条件付き デ<br>.00 →.0 書式 ▼ 🕯 |
|     | ሳሁ                                               | yプボード               | E.   |                | フォン        | ト            | Es.   |        |       | 配置           | Es .    | 数値             | r <sub>a</sub>                   |
| G5  | ;                                                | •                   | ×    | f <sub>x</sub> |            |              | 1     |        |       | 1            |         |                |                                  |
|     |                                                  | A                   |      |                | В          |              | C     | (      | )     | E            |         | F              | G                                |
| 1   | 活動年月                                             | ŧ                   |      |                | 2021       |              | 年度    | ←西暦    |       |              |         |                |                                  |
| 2   | 市町村                                              |                     |      |                |            | 1 ^          | ~ —   |        | またがる  | 5場合には主たる市    | 町村      |                |                                  |
| 3   | 活動組織                                             | 哉                   |      | (              | ○○活動組織     | ŧ            |       | ←事業計   | 画で申請  | もしている正式名称    |         |                |                                  |
| 4   |                                                  |                     |      |                |            |              |       |        |       |              |         |                |                                  |
| 5   |                                                  |                     |      |                |            |              |       |        |       |              |         |                |                                  |
| 6   |                                                  |                     |      |                |            |              |       |        |       |              |         |                |                                  |
| 7   |                                                  |                     |      |                |            |              |       |        |       |              |         |                |                                  |
| 8   |                                                  |                     |      |                |            |              |       |        |       |              |         |                |                                  |
| 9   |                                                  |                     |      |                |            |              |       |        |       |              |         |                |                                  |
| 10  |                                                  |                     |      |                |            |              |       |        |       |              |         |                |                                  |
| 11  |                                                  |                     |      |                |            |              |       |        |       |              |         |                |                                  |
| 12  |                                                  |                     |      |                |            |              |       |        |       |              |         |                |                                  |
| 13  |                                                  |                     |      |                |            |              |       |        |       |              |         |                |                                  |
| 14  |                                                  |                     |      |                |            |              |       |        |       |              |         |                |                                  |
| 準備  | ( )<br>院了 (                                      | 地区                  | 金銭   | 出納簿            | 金_分類       | 金_区分   金     | 2_長寿谷 | 記れへの活用 | (     | Ð            |         |                |                                  |
|     |                                                  |                     |      |                |            |              |       |        |       |              |         |                |                                  |

## 1.開いたエクセル日報のメニューバーの『アドイン』を左クリックします。 2.金銭出納簿アップロードファイル作成を左クリックします。 『エクセル金銭出納簿チェック(入力規則違反の有無をチェック)』が開始 されます。

| ר<br>סיד<br>וויי | <ul> <li>イル</li> <li>アップロー</li> <li>データ取込</li> </ul> | ・ ご ~ 🗋 📑<br>ホーム 挿入<br>ドファイル作成<br>A実行 | ・<br>ページレイアウト 数式 テータ 校     | 8問 君  | 長示 アドイン   | ∧JrĴ DocuWa | orks Acrobat | ♀実行した | い作業を入力してくださ | u                   |                      |     |
|------------------|------------------------------------------------------|---------------------------------------|----------------------------|-------|-----------|-------------|--------------|-------|-------------|---------------------|----------------------|-----|
| <b>1</b>         | 金銭出納                                                 | 簿アップロードファイ                            | い作成                        |       |           |             |              |       |             |                     |                      |     |
|                  | )                                                    |                                       |                            |       |           |             |              |       |             |                     |                      |     |
| F1               | .5                                                   | >                                     | <u> </u>                   |       |           | <u> </u>    |              |       |             |                     |                      |     |
|                  | Α                                                    | В                                     |                            | D     | E         | F           | G            | н     | 1           | J                   | К                    | L   |
|                  | 日付                                                   | 分類                                    | 内容                         | 区分    | 収入        | 支出          | 残高           | 領収書番号 | 活動実施日       | 備考                  | 長寿<br>命化<br>への<br>活用 | 表示順 |
| 1                | -                                                    | •                                     |                            | -     | ~         | <b>v</b>    | -            | -     | <b>•</b>    |                     | -                    | ţ.  |
| 2                | 4/1                                                  | 1.前年度持越                               | 前年度持越(慶地維持・貧源向上<br>(共同))   | 1     | 150,000   | 0           | 150,000      |       |             |                     |                      | 1   |
| 3                | 4/1                                                  | 1.前年度持越                               | 前年度持越(資源向上(長寿命<br>化))      | 2     | 300,000   | 0           | 450,000      |       |             |                     |                      | 2   |
| 4                | 4/7                                                  | 3.利子等                                 | 構成員立替金の繰り入れ                | 1     | 500,000   | 0           | 950,000      | 1     |             | 00氏より               |                      | 3   |
| 5                | 4/7                                                  | 7.その他支出                               | お茶購入                       | 1     | 0         | 7,200       | 942,800      | 2,3   | 4/12、4/19   | 役員会、総会              |                      | 4   |
| 6                | 4/22                                                 | 5.購入・リース費                             | パソコンリース料                   | 1     | 0         | 20,000      | 922,800      | 4     | 5/5         |                     |                      | 5   |
| 7                | 4/22                                                 | 5.購入・リース費                             | ○○資材の購入費                   | 1     | 0         | 250,000     | 672,800      | 5     | 5/15        | コンクリート等             |                      | 6   |
| 8                | 4/27                                                 | 4.日当                                  | 水路の泥上げ                     | 1     | 0         | 165,000     | 507,800      | 6     | 4/27        | □□水路の泥上げ            |                      | 7   |
| 9                | 6/20                                                 | 2.交付金                                 | 農地維持・資源向上(共同)交付<br>金       | 1     | 2,671,616 | 0           | 3,179,416    |       |             |                     |                      | 8   |
| 10               | 6/20                                                 | 2.交付金                                 | 資源向上(長寿命化)交付金              | 2     | 2,167,680 | 0           | 5,347,096    |       |             |                     |                      | 9   |
| 11               | 6/20                                                 | 3.利子等                                 | 構成員立替金の返済                  | 1     | ▲ 500,000 | 0           | 4,847,096    |       |             | 00氏へ                |                      | 10  |
| 12               | 8/1                                                  | 6.外注費                                 | 鹿柵工事外注費                    | 1     | 0         | 3,890,400   | 956,696      |       |             |                     |                      | 11  |
| 13               | 11/2                                                 | 5.購入・リース費                             | 〇〇資材の購入費(農道補修)及<br>び機械リース代 | 1     | 0         | 350,000     | 606,696      | 17、18 | 11/8、9      | 〇〇資材及び重機リース         | 0                    | 12  |
| 14               | 12/16                                                | 4.日当                                  | 草刈り                        | 1     | 0         | 60,000      | 546,696      |       | 6/10-20     |                     |                      | 13  |
| 15               | 12/24                                                | <b>4.</b> 日当                          | 直営施工                       | 2     | 0         | 195,600     | 351,096      | 19    | 11/8、9      | 直営施工による〇〇排水路の<br>補修 |                      | 14  |
| 16               | 12/24                                                | 4.日当                                  | 源泉徴収仮受け                    | 1     | 58,680    | 0           | 409,776      |       |             |                     |                      | 15  |
| 17               | 1/10                                                 | 4.日当                                  | 源泉徴収納付                     | 1     | ▲ 58,680  | 0           | 351,096      |       |             |                     |                      | 16  |
| 18               | 2/28                                                 | 3.利子等                                 | 利子                         | 1     | 5         | 0           | 351,101      |       |             |                     |                      | 17  |
| 19               | 3/30                                                 | 7.その他支出                               | 役員報酬                       | 1     | 0         | 80,000      | 271,101      | 20    |             |                     |                      | 18  |
| 20               | 3/30                                                 | 4.日当                                  | 源泉徴収仮受け                    | 1     | 2,400     | 0           | 273,501      |       |             |                     |                      | 19  |
|                  | •                                                    | 地区                                    | 金銭出納簿 金_分類 金_区分 含          | 全_長寿谷 | 命化への活用    | +           |              |       |             |                     | : •                  |     |
| 準備               | 睆了                                                   |                                       |                            |       |           |             |              |       |             |                     |                      |     |

※『エクセル金銭出納薄チェック』に、時間がかかる場合があります。

## 8. エラー(入力規則違反)がある場合は下記のメッセージが表示されます。

| 分類                                                                                                    | C                                                                                                    |                                                                                                    | E                                                                                                    | E                                                                                                    | 0                                                                                                    |                                                                                                    |                                                                                                    |                                                                                                    | IZ I                                                                                                    |                                                                                                    |
|----------------------------------------------------------------------------------------------------|----------------------------------------------------------------------------------------------------|----------------------------------------------------------------------------------------------------|----------------------------------------------------------------------------------------------------|----------------------------------------------------------------------------------------------------|----------------------------------------------------------------------------------------------------|----------------------------------------------------------------------------------------------------|----------------------------------------------------------------------------------------------------|----------------------------------------------------------------------------------------------------|----------------------------------------------------------------------------------------------------|----------------------------------------------------------------------------------------------------|
| 分類                                                                                                    |                                                                                                    |                                                                                                    |                                                                                                    | F                                                                                                    | G                                                                                                    | н                                                                                                    | 1                                                                                                    | L                                                                                                    | ĸ                                                                                                    | L                                                                                                    |
|                                                                                                    | 内容                                                                                                    | 区分                                                                                                    | 収入                                                                                                    | 支出                                                                                                    | 残高                                                                                                    | 領収書番号                                                                                                    | 活動実施日                                                                                                    | 備考                                                                                                    | 長寿<br>命化<br>への<br>活用                                                                                                    | 表示                                                                                                    |
| -                                                                                                    |                                                                                                    | • •                                                                                                    | -                                                                                                    | -                                                                                                    | Ŧ                                                                                                    | -                                                                                                    |                                                                                                    | <b>*</b>                                                                                                    | -                                                                                                    |                                                                                                    |
| .前年度持越                                                                                                    | 1年度持越(震地維持・貧源向上<br> <br>(共同))                                                                                                    |                                                                                                    | 150,000                                                                                                    | 0                                                                                                    | 150,000                                                                                                    |                                                                                                    |                                                                                                    |                                                                                                    |                                                                                                    |                                                                                                    |
| .前年度持越                                                                                                    | 前年度持越(資源向上(長寿命                                                                                                    |                                                                                                    |                                                                                                    |                                                                                                    | 450.000                                                                                                    |                                                                                                    |                                                                                                    |                                                                                                    |                                                                                                    |                                                                                                    |
| 117位                                                                                                    |                                                                                                    |                                                                                                    |                                                                                                    |                                                                                                    |                                                                                                    |                                                                                                    | ×                                                                                                    |                                                                                                    |                                                                                                    |                                                                                                    |
| ・・ ・ | 個成員立首金の探り入れ 日 日<br>お茶購入                                                                                                    |                                                                                                    |                                                                                                    |                                                                                                    |                                                                                                    |                                                                                                    | 4/19                                                                                                    | 役員会、総会                                                                                                    |                                                                                                    |                                                                                                    |
| 購入・リース費                                                                                                    | パソコンリース料                                                                                                    |                                                                                                    |                                                                                                    |                                                                                                    |                                                                                                    |                                                                                                    |                                                                                                    | OO会館                                                                                                    |                                                                                                    |                                                                                                    |
| 購入・リース費                                                                                                    | 〇〇資材の購入費                                                                                                    |                                                                                                    |                                                                                                    | +                                                                                                    |                                                                                                    |                                                                                                    |                                                                                                    | コンクリート等                                                                                                    |                                                                                                    |                                                                                                    |
| .日当                                                                                                    | 水路の泥上げ                                                                                                    | ×) ÷                                                                                                    | ラー 金銭出                                                                                                    | /。<br>納簿 シート                                                                                                    | をご確認く                                                                                                    | ださい。                                                                                                    |                                                                                                    | □□水路の泥上げ                                                                                                    |                                                                                                    |                                                                                                    |
| .交付金                                                                                                    | 農地維持・資源向上(共<br>ヘ                                                                                                    |                                                                                                    |                                                                                                    | 11/2 2 1                                                                                                    |                                                                                                    | 1000                                                                                                    |                                                                                                    |                                                                                                    |                                                                                                    |                                                                                                    |
| 交付金                                                                                                    | 並<br> <br> 資源向上(長寿命化) 交                                                                                                    |                                                                                                    |                                                                                                    |                                                                                                    |                                                                                                    |                                                                                                    |                                                                                                    |                                                                                                    |                                                                                                    |                                                                                                    |
| .利子等                                                                                                    | 構成員立替金の返済                                                                                                    |                                                                                                    |                                                                                                    |                                                                                                    | _                                                                                                    |                                                                                                    |                                                                                                    | 00氏へ                                                                                                    |                                                                                                    |                                                                                                    |
| .外注費                                                                                                    | 鹿柵工事外注費                                                                                                    |                                                                                                    |                                                                                                    |                                                                                                    |                                                                                                    | OK                                                                                                    |                                                                                                    |                                                                                                    |                                                                                                    |                                                                                                    |
| 購入・リース費                                                                                                    | 〇〇資材の購入費(農道                                                                                                    | 11 1                                                                                                    | 01                                                                                                    | 350,0001                                                                                                    | 606,696                                                                                                    | 17                                                                                                    | 11/8, 9                                                                                                    | 00資材及び重機リース                                                                                                    | 0                                                                                                    |                                                                                                    |
|                                                                                                    | び機械リース代                                                                                                    |                                                                                                    |                                                                                                    | ,                                                                                                    |                                                                                                    |                                                                                                    |                                                                                                    |                                                                                                    | _                                                                                                    |                                                                                                    |
| ·H3                                                                                                    | 早刈り                                                                                                    | 1                                                                                                    | U                                                                                                    | 60,000                                                                                                    | 546,696                                                                                                    |                                                                                                    | 6/10-20                                                                                                    | 直受施工による○○排水路の                                                                                                    |                                                                                                    |                                                                                                    |
| .日当                                                                                                    | 直営施工                                                                                                    | 2                                                                                                    | 0                                                                                                    | 195,600                                                                                                    | 351,096                                                                                                    | 19                                                                                                    | 1/8、9                                                                                                    | 補修                                                                                                    |                                                                                                    |                                                                                                    |
| .日当                                                                                                    | 源泉徴収仮受け                                                                                                    | 1                                                                                                    | 58,680                                                                                                    | 0                                                                                                    | 409,776                                                                                                    |                                                                                                    |                                                                                                    |                                                                                                    |                                                                                                    |                                                                                                    |
| .日当                                                                                                    | 源泉徴収納付                                                                                                    | 1                                                                                                    | ▲ 58,680                                                                                                    | 0                                                                                                    | 351,096                                                                                                    |                                                                                                    |                                                                                                    |                                                                                                    |                                                                                                    |                                                                                                    |
| .利子等                                                                                                    | 利子                                                                                                    | 1                                                                                                    | 5                                                                                                    | 0                                                                                                    | 351,101                                                                                                    | 20                                                                                                    |                                                                                                    |                                                                                                    |                                                                                                    |                                                                                                    |
| モの旭文出                                                                                                    | 位員報酬<br>源息徴収 <u>仮</u> 等け                                                                                                    | 1                                                                                                    | 2 400                                                                                                    | 80,000                                                                                                    | 271,101                                                                                                    | 20                                                                                                    |                                                                                                    |                                                                                                    |                                                                                                    |                                                                                                    |
| •山曰 地区                                                                                                    | 金銭出納簿 金 分類 │ 金 区分 │                                                                                                    | 金長寿命                                                                                                    | (化への活用 (                                                                                                    | +)<br>(+)                                                                                                    | 273,301                                                                                                    |                                                                                                    |                                                                                                    |                                                                                                    | : 4                                                                                                    |                                                                                                    |
|                                                                                                    | 前年度持越<br>前年度持越<br>前年での他支出<br>和子の他支出<br>和子の他支出<br>日子でです。<br>本<br>の<br>の<br>の<br>の<br>の<br>の<br>の<br>の<br>の<br>の<br>の<br>の<br>の<br>の<br>の<br>の<br>の<br>の | <ul> <li>              前年度持越(農地維持・資源向上<br/>(共同))             前年度持越(資源向上(長寿命<br/>化))             化)             前年度持越(資源向上(長寿命<br/>化))             和子等             構成員立替金の線り入れ             その地支出             お茶購入             和スマース和             パソコンリース科             れ、リース和             パソコンリース科             れ、リース和             パソコンリース科             れ、リース和             パソコンリース科             アンリース和             のO資材の購入費             代             日当</li></ul> | 市年度持越         前年度持越         前年         前年         前期         前期         前         前期         前         前期         前期         前期         前期         前         前期         前         前期         前         前 | 市年度持越         前年度持越         市年度持越         市年度持越         150,000           前年度持越         前年度持越         「頭向上(長寿命<br>化))         150,000           前年度持越         前年度持越         「頭向上(長寿命<br>化))         150,000           利子等         構成員立替金の繰り入れ         150,000           その他支出         お茶購入         150,000           マクロ会         お茶購入         150,000           市日当         お茶購入         150,000           アレース幣         「ソコンリース料         100           その他支出         お茶購入         第二           大路の泥上げ         日当         大路の泥上げ           安付金         貴原向上(長寿命化)交         日二           外注費         鹿柵工事外注費         00資材の購入費 (農道           小社         0         0           月子等         現         0           日当         原泉徴収仮受け         1         58,680           日当         源泉徴収仮受け         1         5           その地士         1         0         1           日当         源泉徴収仮受け         1         0           日当         源泉徴収仮受け         1         2,400           日当         源泉徴収仮受け         1         2,400           日当         原泉徴収(受け         1         2,4 | ●         ●         ●         ●         ●         ●         ●         ●         ●         ●         ●         ●         ●         ●         ●         ●         ●         ●         ●         ●         ●         ●         ●         ●         ●         ●         ●         ●         ●         ●         ●         ●         ●         ●         ●         ●         ●         ●         ●         ●         ●         ●         ●         ●         ●         ●         ●         ●         ●         ●         ●         ●         ●         ●         ●         ●         ●         ●         ●         ●         ●         ●         ●         ●         ●         ●         ●         ●         ●         ●         ●         ●         ●         ●         ●         ●         ●         ●         ●         ●         ●         ●         ●         ●         ●         ●         ●         ●         ●         ●         ●         ●         ●         ●         ●         ●         ●         ●         ●         ●         ●         ●         ●         ●         ●         ●         ● | ・         ・         ・         ・         ・         ・         ・         ・         ・         ・         ・         ・         ・         ・         ・         ・         ・         ・         ・         ・         ・         ・         ・         ・         ・         ・         ・         ・         ・         ・         ・         ・         ・         ・         ・         ・         ・         ・         ・         ・         ・         ・         ・         ・         ・         ・         ・         ・         ・         ・         ・         ・         ・         ・         ・         ・         ・         ・         ・         ・         ・         ・         ・         ・         ・         ・         ・         ・         ・         ・         ・         ・         ・         ・         ・         ・         ・         ・         ・         ・         ・         ・         ・         ・         ・         ・         ・         ・         ・         ・         ・         ・         ・         ・         ・         ・         ・         ・         ・         ・         ・         ・         ・         ・         ・         ・         ・ | 市年度持越         前年度持越         前期         前期         前期 | 前年度持超(農地維持・資源向上<br>(共同))     150,000     150,000       前年度持超(農源向上(長寿命))     150,000     150,000       前年度持超(資源向上(長寿命))     150,000     150,000       前年度持超(資源向上(長寿命))     150,000     150,000       和子等     構成員立督金の練り入れ<br>その他女社     100,000       不認の応止け     第     100,000       周世維持・資源向上(共<br>金     100,000     150,000       文付金     資源向上(長寿命化)交     1.50,000       和子等     構成員立督金の返済     1.50,000       外路の泥上げ     1.50,000     006,696       日当     原細工事外注費     0.60,000       〇〇資材の購入費(農道)     1.00     60,000       546,696     1.4     6/10-20       日当     車当     2     0.195,600       日当     草営施工     2     0.195,600       日当     東泉微収仮受け     1.50     351,096       相子等     利子     1.50     351,096       相子等     利子     1.50     351,096       相子等     利子     1.50     351,096       相子等     利子     1.50     351,096       相子等     利子     1.50     0.351,096       相子等     利子     1.50     0.273,501       電監     金.分類     金.分類     金.分類     金.分類 | 前年度持越(環池維持・資源向上<br>(北向))         150,000         150,000         150,000           前年度持越(環源向上(長寿命)<br>(2))         前年度持越(資源向上(長寿命)<br>(2))         150,000         150,000         150,000           前年度持越(資源向上(長寿命)<br>(2))         一         一         〇〇氏より           利子等         備人員立首金の線り入れ<br>その他生         一         ●           その他生         方藻溝入<br>高ス・ワー本         「ジコンリース料<br>高ス・ワー本         「ジコンリース料           高ス・ワー本         「ジコンリース料         「フーがあります。<br>コンクリート等         コンクリート等           日当         大路の原上げ         「フー金銭出納薄 シートをご確認ください。         ○○氏へ           パロ 量         「「「「」」」」         ○○の氏へ         ○○氏へ           パロ 量         「「」」」」         ○○の氏へ         ○○氏へ           パロ 量         「「」」」」         ○○の氏へ         ○○氏へ           パロ 量         「」」」」         ○○の氏へ         ○○の氏へ           パロ 量         「」」」」         ○○の(1/」」」」         ○○の(1/」」」」           日当         草油り         1         ○         60,000         546,696           日当         草剤り         1         ○         ○         351,096         19           日当         草泉微軟化反         1         ○         ○         351,101         ○           日当         草泉微軟化反         1         ○ | 前年度持起(環地維持・資源向上<br>(北向))         150,000         150,000         150,000         150,000         150,000         100,000         100,000         100,000         100,000         100,000         100,000         100,000         100,000         100,000         100,000         100,000         100,000         100,000         100,000         100,000         100,000         100,000         100,000         100,000         100,000         100,000         100,000         100,000         100,000         100,000         100,000         100,000         100,000         100,000         100,000         100,000         100,000         100,000         100,000         100,000         100,000         100,000         100,000         100,000         100,000         100,000         100,000         100,000         100,000         100,000         100,000         100,000         100,000         100,000         100,000         100,000         100,000         100,000         100,000         100,000         100,000         100,000         100,000         100,000         100,000         100,000         100,000         100,000         100,000         100,000         100,000         100,000         100,000         100,000         100,000         100,000         100,000         100,000         100,000         100,000 |

※『エクセルチェック』に時間がかかる場合があります。

## 9. エラー(入力規則違反)がある場合は、下記のように表示されます。 エラーがなくなるまで、修正をします。

| アイル ホーム 挿入                                                                                                    |                                                                                                    |                                                                                                    |                                                                                                    |                                                          |                                                                                                    | 金銭出納簿                                                                   | _99999999_AAAAAA                 | A.XISX - EXCEI            |                 |                                                                                        |                            |
|----------------------------------------------------------------------------------------------------|----------------------------------------------------------------------------------------------------|----------------------------------------------------------------------------------------------------|----------------------------------------------------------------------------------------------------|----------------------------------------------------------|----------------------------------------------------------------------------------------------------|-------------------------------------------------------------------------|----------------------------------|---------------------------|-----------------|----------------------------------------------------------------------------------------|----------------------------|
| マップロードファイッルにお                                                                                                    | 、 ページレイアウト 数式                                                                                                    | データ 校閲                                                                                                    | 表示 アドイン                                                                                                    | へルプ DocuW                                                | orks Acrobat (                                                                                            | > 実行したい作業を入                                                             | カしてください                          |                           |                 |                                                                                        |                            |
| I ⇒ ARRES SEVE                                                                                                    |                                                                                                    |                                                                                                    |                                                                                                    |                                                          |                                                                                                    |                                                                         |                                  |                           |                 |                                                                                        |                            |
| 金銭出納簿アップロードファ                                                                                                    | イル作成                                                                                                    |                                                                                                    |                                                                                                    |                                                          |                                                                                                    |                                                                         |                                  |                           |                 |                                                                                        |                            |
| אכדב – בבא                                                                                                    |                                                                                                    |                                                                                                    |                                                                                                    |                                                          |                                                                                                    |                                                                         |                                  |                           |                 |                                                                                        |                            |
| 3 * : : :                                                                                                    | $\times \checkmark f_{*} = IF(A3=$                                                                                                    | "","",SUM(\$E\$2                                                                                                    | 2:E3)-SUM(\$F\$2:F                                                                                                    | 3))                                                      |                                                                                                    |                                                                         |                                  |                           |                 |                                                                                        |                            |
| A B                                                                                                    | С                                                                                                    | 1                                                                                                    | E                                                                                                    | F                                                        | G                                                                                                    | H I                                                                     |                                  | J                         | К               | L                                                                                      | М                          |
|                                                                                                    |                                                                                                    |                                                                                                    |                                                                                                    |                                                          |                                                                                                    |                                                                         |                                  |                           | 長寿              |                                                                                        |                            |
| 日付分類                                                                                                    | 内容                                                                                                    |                                                                                                    | 分 収入                                                                                                    | 支出                                                       | 残高 領収                                                                                                    | 書番号 活動実                                                                 | 施日                               | 備考                        | 命化              | 表示順                                                                                    |                            |
|                                                                                                    |                                                                                                    |                                                                                                    |                                                                                                    |                                                          |                                                                                                    |                                                                         |                                  |                           | への<br>活用        |                                                                                        |                            |
| <b>•</b>                                                                                                    |                                                                                                    | -                                                                                                    | <b>v</b>                                                                                                    | -                                                        | -                                                                                                    | Ŧ                                                                       | -                                |                           | <b>v v</b>      | UT.                                                                                    |                            |
| 1.前年度持越                                                                                                    | 前年度持越(農地維持・<br>(<br>(<br>(<br>(<br>(<br>(<br>(<br>(<br>(<br>(<br>(<br>(<br>(<br>(<br>(<br>(<br>(<br>(<br>(                                                                                                    | 資源向上                                                                                                    | 150,000                                                                                                    | 0                                                        |                                                                                                    |                                                                         |                                  |                           |                 | 1                                                                                      |                            |
| 4/1 1 前上 5 持利                                                                                                    | 前年度持越(資源向上)                                                                                                    | (長寿命)2                                                                                                    | 300.000                                                                                                    | •                                                        | エラ-                                                                                                    | -がでた                                                                    | 場合に                              | は、                        |                 | 2                                                                                      |                            |
| 4/7 3 利子等                                                                                                    | - 化))<br>人 、 七 目 立 替 全 の 繰 り 1                                                                                                    | 1                                                                                                    | 500.000                                                                                                    | 0                                                        |                                                                                                    | ラー 金                                                                    | 銭出納領                             | <b>章</b> 」                |                 | 3                                                                                      |                            |
| 4/7 7.その他支出                                                                                                    | お茶購入                                                                                                    | 1                                                                                                    | 0                                                                                                    | 7,200                                                    | が白動                                                                                                    | かで作成                                                                    | されま                              | ਰ_                        |                 | 4                                                                                      |                            |
| 日報                                                                                                    | 【通堂】シー                                                                                                    | - <b>ト</b> の                                                                                                    | 0                                                                                                    | 20,000                                                   |                                                                                                    |                                                                         |                                  | -                         |                 | 5                                                                                      |                            |
|                                                                                                    | - 笛所が 赤                                                                                                    |                                                                                                    | 0                                                                                                    | 165,000                                                  |                                                                                                    |                                                                         |                                  |                           |                 | 7                                                                                      |                            |
| エン 涂わ-                                                                                                    | 回言に、ションジャンジャンジャンション                                                                                                    | -                                                                                                    | 2,671,616                                                                                                    | 0                                                        | 3,17                                                                                                    |                                                                         |                                  |                           |                 | 8                                                                                      |                            |
| (奎ワー                                                                                                    | 20001129                                                                                                    | 0                                                                                                    | 2,167,680                                                                                                    | 0                                                        |                                                                                                    |                                                                         |                                  |                           |                 | 9                                                                                      |                            |
| 6/20 3.利子等<br>8/1 6 外注毒                                                                                                    | 構成員立替金の返済<br>鹿柵丁事外注毒                                                                                                    | 1                                                                                                    | ▲ 500,000                                                                                                    | 3.80                                                     | 956 696                                                                                                   |                                                                         | 00氏へ                             |                           |                 | 10                                                                                     |                            |
| 11/2 5 11 - 7#                                                                                                    | 〇〇資材の購入費(農道                                                                                                    | 植修)及1                                                                                                    | 0                                                                                                    | 5,6                                                      | 506                                                                                                    |                                                                         |                                  |                           |                 | 11                                                                                     | _                          |
| 12/16 4 日当                                                                                                    | び機械リース代                                                                                                    | - 1                                                                                                    |                                                                                                    | 60,000                                                   |                                                                                                    |                                                                         |                                  |                           |                 |                                                                                        |                            |
| 12/24 4 日当                                                                                                    | 「二月二日日日日日日日日日日日日日日日日日日日日日日日日日日日日日日日日日日日                                                                                                    | 2                                                                                                    |                                                                                                    | 195 600                                                  |                                                                                                    | の <b>エラ-</b>                                                            | -シート                             | がなく                       | なるま             | で、                                                                                     | 『金                         |
| 12/24 4.日当                                                                                                    | 但 当 加 上<br>酒 自 渝 顺 仮 菜 (+                                                                                                    | 2                                                                                                    | 50 600                                                                                                    | 193,000                                                  |                                                                                                    | 出納簿』                                                                    | のデー                              | タを修                       | Eし [            | 金銭出                                                                                    | 出納                         |
| 1/10 4.日当                                                                                                    | 源泉徴収納付                                                                                                    | 1                                                                                                    | 58,680                                                                                                    | 0                                                        | (年-                                                                                                    | ᠵᠭ᠆᠆᠆                                                                   | コードフ                             | 711                       | ったれ             | こ 友知                                                                                   | 显り                         |
|                                                                                                    |                                                                                                    |                                                                                                    | = 00,000                                                                                                    |                                                          | 3 冯.                                                                                                    | ドツノレ                                                                    | コートン                             | ノール                       | ノイトル            | い こう                                                                                   | ホン                         |
| 3 2/28 3.利子等                                                                                                    | 利子                                                                                                    | 1                                                                                                    | 5                                                                                                    | 0                                                        |                                                                                                    | アッフェ<br>してくた                                                            | ゴートン<br>ごさい。                     | 110                       | リノイトリメ          | 62 °C10                                                                                | ホン                         |
| <ul> <li>2/28 3.利子等</li> <li>3/30 7.その他支出</li> <li>3/30 4.日当</li> </ul>                                                                                                    | 利子<br>役員報酬<br>源泉徴収仮受け                                                                                                    | 1 1 1                                                                                                    | 2,400                                                                                                    | 0<br>80,000<br>0                                         |                                                                                                    | ァッフ<br>してくた                                                             | ゴートン<br>ごさい。                     | J <sup>2</sup> - 1 / D(   | /// F/JX        | 62 °C-49                                                                               | <b>ホ</b> ・ン                |
| 3 2/28 3.利子等<br>3 3/30 7.その他支出<br>3 3/30 4.日当<br>地区                                                                                                    | 利子                                                                                                    | 1<br>1<br>1<br>出納簿<br>正_57類                                                                                                    |                                                                                                    | 0<br>80,000<br>0<br>長寿命化への活用                             | 3 冯,<br>3 <u>3</u><br>2<br>2<br>①                                                                         | レックト                                                                    | ゴートン<br>ごさい。                     | <i>J</i> - 1 <i>J</i> - ( | λη - Υ <i>Γ</i> | 5日 °C小5                                                                                | <b>ホ</b> ワ                 |
| <ul> <li>2/28 3.利子等</li> <li>3/30 7.その他支出</li> <li>3/30 4.日当</li> <li>地区</li> <li>構売了 問</li> </ul>                                                                                                    | 利子        : 役員報酬        源泉徴収仮受け        金銭出納簿     エラー_金銭出                                                                                                    | 1<br>1<br>1<br>出納簿<br>一分與                                                                                                    | 2,400<br>(<br>(<br>(<br>金_区分   金_                                                                                         | 0<br>80,000<br>0<br>長寿命化への活用                             | 3<br>3<br>2<br>2<br>2<br>2                                                                                | レート                                                                     | ゴートン<br>ごさい。                     |                           | ν<br>Γ          | v2 °⊂4s                                                                                |                            |
| <ul> <li>2/28 3.利子等</li> <li>3/30 7.その他支出</li> <li>3/30 4.日当</li> <li>増返</li> <li>備完了 調</li> </ul>                                                                                                    | 利子<br>: 役員報酬<br>源泉徴収仮受け<br>金銭出前簿<br>エラー_金銭出                                                                                                    | 1<br>1<br>1<br>出納薄                                                                                                    | 2,400<br>2,400<br>  金_区分   金_                                                                                             | 0<br>80,000<br>0<br>長寿命化への活用                             |                                                                                                    | レート                                                                     | := トン<br>:さい。                    |                           | <b>уут ни</b> х |                                                                                        |                            |
| 2/28     3.利子等       3/30     7.その他支出       3/30     7.その他支出       3/30     4.日当       地区     地区                                                                                                    | 利子<br>- 役員報酬<br>源泉徴収仮受け<br>金銭出納簿<br>エラー_金銭出                                                                                                    | 1<br>1<br>1<br>二分录                                                                                                    | □ 30,000<br>0<br>2,400<br>○ 2,400<br>○ 2,400                                                                              | 0<br>80,000<br>0<br>良寿命化への活用                             |                                                                                                    |                                                                         |                                  |                           |                 |                                                                                        |                            |
| <ul> <li>2/28 3.利子等</li> <li>3/30 7.その他支出</li> <li>3/30 7.その他支出</li> <li>3/30 4.日当</li> <li>地区</li> <li>横売了 部</li> </ul>                                                                                                    | 利子<br>② 役員報酬<br>源泉徴収仮受け<br>金録出納簿<br>■ エラー_金録出<br>本録出新簿<br>■ エラー_金録出<br>本録出<br>不<br>一<br>二<br>二<br>二<br>二<br>二<br>二<br>二<br>二<br>二<br>二<br>二<br>二<br>金録出<br>新<br>二<br>二<br>二<br>二<br>金録出<br>新<br>二<br>三<br>二<br>二<br>二<br>金録出<br>新<br>二<br>三<br>二<br>二<br>金録出<br>新<br>二<br>三<br>二<br>二<br>二<br>金録出<br>二<br>二<br>二<br>金録出<br>新<br>二<br>二<br>二<br>金録出<br>二<br>二<br>二<br>二<br>金録出<br>新<br>二<br>二<br>二<br>二<br>金録出<br>二<br>二<br>二<br>二<br>金録出<br>二<br>二<br>二<br>二<br>金録出<br>二<br>二<br>二<br>二<br>金録出<br>二<br>二<br>二<br>二<br>二<br>二<br>二<br>二<br>二<br>二<br>二<br>二<br>二 | 1<br>1<br>1<br>1<br>1<br>1<br>1<br>1<br>1<br>1<br>1<br>1<br>1<br>1<br>1<br>1<br>1<br>1<br>1                                                                                                    | 5<br>5<br>0<br>2,400<br>  金_区分   金_<br>数式 データ                                                                             | 0<br>80,000<br>0<br>長寿命化への活用                             | 33<br>22<br>22<br>1 ④<br>表示 アドイ                                                                           |                                                                         | ン<br>で<br>DocuWorl               | ks Acrob                  | at Q            | 金額                                                                                     | 北辺                         |
| 2/28 3.利子等<br>3/30 7.その他支出<br>3/30 4.日当<br>地区<br>廃元7 部<br>ファイル ホーム<br>アップロードファイ                                                                                                    | 利子<br>2 役員報酬<br>源泉徴収板受け<br>金銭出納署<br>■ エラー金銭出<br>「<br>本録出<br>本録出<br>新署<br>■ エラー金銭出<br>「<br>マ<br>、<br>本録<br>、<br>本<br>、<br>、<br>、<br>、<br>、<br>、<br>、<br>、<br>、<br>、<br>、<br>、<br>、                                                                                                    | 1<br>1<br>1<br>いうか                                                                                                    | 2,400<br>( <u>2,400</u><br>( <u>4</u> _E分 ) 金_                                                                            | 0<br>80,000<br>0                                         | 33、 凛,<br>22<br>20<br>6<br>表示 アドイ                                                                         |                                                                         | ごってい<br>ごさい。<br>DocuWorl         | ks Acrob                  | at Q            | 金銭                                                                                     | 末 つ<br>戦出納簿<br>作業を入        |
| 2/28     3.利子等       3/30     7.その他支出       3/30     4.日当       地区     地区       地元     地区       アイル     ホーム       アップロードファイ     デーク取込実行                                                                                                    | 利子                                                                                                    | 1<br>1<br>1<br>い<br>う<br>球<br>レ<br>イアウト                                                                                                    | 5<br>5<br>0<br>2,400<br>  金_区分   金_<br>数式 データ                                                                             | 0<br>80,000<br>0<br>度寿命化への活用                             | 33<br>22<br>22<br>使<br>表示 アドイ                                                                             |                                                                         | ン<br>うってい<br>うってい<br>DocuWorl    | ks Acrob                  | at Q            | 金銭                                                                                     | 木 ワ<br>浅出納薄<br>下業を入        |
| 2/28     3.利子等       3/30     7.その他支出       3/30     4.日当       第次7     調         アイル     ホーム       アップロードファイ     デーク取込実行       金銭出納簿アック                                                                                                    | 利子<br>2 役員 観酬<br>源泉 徴収 仮受け<br>全線出 納藩<br>エラー金線出<br>本線出 納藩<br>エラー金線出<br>本線出 納藩<br>エラー金線                                                                                                    | 1<br>1<br>1<br>1<br>1<br>1<br>1<br>1<br>1<br>1<br>1<br>1<br>1<br>1<br>1<br>1<br>1<br>1<br>1                                                                                                    |                                                                                                    | 0<br>80,000<br>0                                         | 33<br>22<br>22<br>1<br>④<br>表示 アドイ                                                                        |                                                                         | ン<br>ごさい。<br>DocuWorl            | ks Acrob                  | at Q            | 3」 で か                                                                                 | ホン<br>浅出納簿<br>作業を入         |
| 2/28     3.利子等       3/30     7.その他支出       3/30     4.日当       第万7     調         アップロードファイ       デーク取込実行       金銭出納簿アッ                                                                                                    | 利子<br>② 役員報酬<br>源泉徴収仮受け<br>金銭出納簿 エラー金銭出<br>「オームージ<br>「加作成<br>・<br>コマンド                                                                                                    | 1<br>1<br>1<br>1<br>1<br>1<br>1<br>1<br>1<br>1<br>1<br>1<br>1<br>1<br>1<br>1<br>1<br>1<br>1                                                                                                    |                                                                                                    | 0<br>80,000<br>0<br>展寿命化への活用                             | 33<br>22<br>22<br>0<br>0<br>0<br>表示 アドイ                                                                   |                                                                         | 」<br>一 ト ク<br>ごさい。<br>DocuWorl   | ks Acrob                  | at Q            | 5.2 でこれ<br>金銭<br>実行したい4                                                                | <b>木 シ</b><br>浅出納薄<br>下業を入 |
| 2/28     3.利子等       3/30     7.その他支出       3/30     4.日当       第元7     1       第元7     1       アイル     ホーム       アップロードファイ     データ取込実行       金銭出納簿アッ<br>メニュー       A30                                                                                                    | 利子<br>② 役員報酬<br>源泉徴収仮受け<br>金銭出納第<br>正ラ-金銭出<br>「<br>本<br>「<br>本<br>「<br>本<br>「<br>本<br>二<br>二<br>二<br>二<br>金銭出<br>、<br>、<br>、<br>、<br>、<br>、<br>、<br>、<br>、<br>、<br>、<br>、<br>、                                                                                                    | 1<br>1<br>1<br>1<br>1<br>5<br>5<br>5<br>5<br>5                                                                                                    |                                                                                                    | 0<br>80,000<br>0<br>夏寿命化への活用                             | 33<br>22<br>22<br>1 ④                                                                                     |                                                                         | ン<br>ごさい。<br>DocuWorl            | ks Acrob                  | at Q            | 金額実行したい州                                                                               | ません                        |
| 2/28     3.利子等       3/30     7.その他支出       3/30     4.日当       地区     地区       第元7     1       アップロードファイ     デーク取込実行       金銭出納簿アッ<br>メニュー       A30                                                                                                    | 利子<br>2 役員報酬<br>源泉戦収板受け<br>金線出納簿 エラ-金線出<br>「オートンアイル作成<br>・ コマンド                                                                                                    | 1<br>1<br>1<br>1<br>1<br>1<br>1<br>1<br>1<br>1<br>1<br>1<br>1<br>1<br>1<br>1<br>1<br>1<br>1                                                                                                    | 2,400<br>  金_匹分   金_<br>数式 データ                                                                                            | 0<br>80,000<br>0                                         | 33<br>22<br>22<br>で<br>受<br>表示 アドイ                                                                        |                                                                         | 」<br>一 ト ン<br>ご さ い。             | ks Acrob                  | at Q            | 金額                                                                                     | ポン                         |
| 2/28     3.利子等       3/30     7.その他支出       3/30     4.日当       第次7     第四       第元7     第四       アップロードファイ     アーク取込実行       会銭出納簿アッ     メニュー       330     4.日当                                                                                                    | 利子                                                                                                    | 1<br>1<br>1<br>1<br>1<br>3<br>5<br>9<br>9<br>9<br>9<br>9<br>9<br>9<br>9<br>9<br>9<br>9<br>9<br>9<br>9<br>9<br>9<br>9<br>9                                                                                                    |                                                                                                    | 0<br>80,000<br>0<br>展寿命化への活用<br>校問                       | 33<br>22<br>22<br>で<br>受<br>表示 アドイ                                                                        |                                                                         | 」<br>一 ト ン<br>ご さ い。<br>DocuWorl | ks Acrob                  | at Q            | 3」・CC 桁<br>金銭<br>実行したいが                                                                | 北ノノ                        |
| 2/28 3.利子等<br>3/30 7.その他支止<br>3/30 4.日当<br>第元7 部<br>アップロードファイ<br>テーク取込実行<br>金銭出納簿アッ<br>メニュー<br>A30 ▲<br>A                                                                                                    | 利子<br>注 役員 戦闘<br>源泉 戦 収 仮受け<br>金線出 崩落<br>エラー金線<br>本線出 崩落<br>エラー金線<br>本線出 前落<br>エラー金線<br>「コートファイル/作成<br>コマンド                                                                                                    | 1<br>1<br>1<br>1<br>1<br>1<br>1<br>1<br>1<br>1<br>1<br>1<br>1<br>1<br>1<br>1<br>1<br>1<br>1                                                                                                    |                                                                                                    | 0<br>80,000<br>0<br>度寿命化への活用                             | 33<br>第<br>22<br>22<br>で<br>で<br>ま示<br>アドイ                                                                | アッフレ<br>- て く た<br>- 、<br>- 、<br>- 、<br>- 、<br>- 、<br>- 、<br>- 、<br>- 、 | 」<br>一 ト ン<br>ごさい。<br>DocuWorl   | ks Acrob                  | at Q            | 3.」・CL 作<br>金録<br>実行したいが                                                               | 泉山納渡<br>宇業を入<br>く          |
| 2/28     3.利子等       3/30     7.その他支出       3/30     4.日当       3/30     4.日当       第万     1       第万     1       第     5       7     1       7     7       3     7       7     1       7     7       1     第       7     4       1     1       1     1       1     1       1     1                                                                                                    | 利子<br>役員報酬<br>源泉出納潮 エラ-金録<br>「加ードファイル/作成<br>・コマンド<br>日付は必須です。<br>アノルシステー                                                                                                    | 1<br>1<br>1<br>1<br>1<br>5<br>5<br>5<br>6<br>C                                                                                                    |                                                                                                    | 0<br>80,000<br>0<br>夏寿命化への活用                             | 33<br>22<br>22<br>で<br>ま示 アドイ                                                                             | ר שיש ב<br>כ < ג<br>כ < ג<br>ג                                          | コートン<br>ごさい。<br>DocuWorl         | ks Acrob                  | at Q            | 5.2 · CL 桁<br>金額<br>実行したい州                                                             | 北田納藩を入                     |
| 2/28 3.利子等<br>3/30 7.その他支出<br>3/30 4.日当<br>第元7 間<br>アップロードファイ<br>テーク取込実行<br>金銭出納簿アッ<br>メニュー<br>A30 ▼<br>A30 ▼                                                                                                    | 利子<br>注 役員報酬<br>源泉戦収板受け<br>金銭出納簿 エラー金銭出<br>「オス ページ<br>「ル作成<br>・ コマンド<br>こコマンド<br>日付は必須です。<br>区分は必須です。                                                                                                    | 1<br>1<br>1<br>1<br>1<br>1<br>1<br>1<br>1<br>1<br>1<br>1<br>1<br>1<br>1<br>1<br>1<br>1<br>1                                                                                                    | <br>5<br><br>0<br>2,400<br>↓ 金_匹分 ↓ 金_<br>数式 データ                                                                          | 0<br>80,000<br>0<br>度寿命化への活用<br>校問                       | 33<br>22<br>22<br>22<br>●<br>ま示 アドイ<br>F<br>-<br>-<br>-<br>-<br>-<br>-<br>-<br>-<br>-<br>-<br>-<br>-<br>- | ר שיבע<br>כ ל ג<br>אועל<br>ק                                            | コートン<br>ごさい。<br>DocuWorl         | ks Acrob                  | at Q            | 5.2 · CC 1校<br>金録<br>実行したいが                                                            | 未 ジ                        |
| 2/28 3.利子等<br>3/30 7.その他支出<br>3/30 4.日当<br>第元7 部<br>アップロードファイ<br>アップロードファイ<br>テーク取込実行<br>1 金銭出納簿アッ<br>メニュー<br>A30 ▼<br>A30 ▼<br>A30 ▼                                                                                                    | 利子<br>注 役員報酬<br>源泉戦収仮受け<br>金線出納簿 エラ-金線出<br>「オス ページ<br>「ル作成<br>「プロードファイル作成<br>コマンド<br>日付は必須です。<br>区分は必須です。                                                                                                    | 1<br>1<br>1<br>1<br>1<br>1<br>1<br>1<br>1<br>1<br>1<br>1<br>1<br>1<br>1<br>1<br>1<br>1<br>1                                                                                                    | こののの     5       0     2,400       1     金       図式     データ                                                               | 0<br>80,000<br>0<br>展寿命化への活用<br>校問                       | 33<br>22<br>22<br>で<br>そ<br>ま示<br>アドイ                                                                     | ר שיבע ביי<br>כ כ לג<br>כ כ לג                                          | コートン<br>ごさい。<br>DocuWorl         | ks Acrob                  | at Q            | 2.」・CL 1校<br>金録<br>実行したいが                                                              | 木 ノ                        |
| 2/28 3.利子等<br>3/30 7.その他支出<br>3/30 4.日当<br>第元7 回<br>アップロードファイ<br>アップロードファイ<br>テーク取込実行<br>4 金銭出納簿アッ<br>メニュー<br>A30<br>A<br>箇所<br>2 <u>\$A\$2</u><br>3 <u>\$D\$2</u><br>4                                                                                                    | 利子                                                                                                    | 1<br>1<br>1<br>1<br>1<br>3<br>3<br>第<br>9<br>2<br>3<br>第<br>9<br>2<br>3<br>第<br>9<br>2<br>3<br>第<br>9<br>2<br>3<br>第<br>9<br>2<br>3<br>第<br>9<br>2<br>3<br>第<br>9<br>2<br>3<br>第<br>9<br>2<br>3<br>第<br>9<br>2<br>3<br>第<br>9<br>2<br>3<br>第<br>9<br>2<br>3<br>第<br>9<br>2<br>3<br>第<br>9<br>2<br>3<br>5<br>第<br>の<br>う<br>()<br>()<br>()<br>()<br>()<br>()<br>()<br>()<br>()<br>()<br>()<br>()<br>() |                                                                                                    | 0<br>80,000<br>0<br>展寿命化への活用                             | 33<br>22<br>22<br>で<br>ま示 アドイ<br>F<br>「                                                                   | アッフレ<br>- て く た<br>                                                     | ン<br>うしてい。<br>DocuWorl           | ks Acrob                  | at Q            | 3.2 ・CC 桁<br>金額<br>実行したいが                                                              | 木 ノ                        |
| 2/28 3.利子等<br>3/30 7.その他支出<br>3/30 4.日当<br>************************************                                                                                                    | 利子<br>没員報酬<br>源泉地病菌                                                                                                    |                                                                                                    | □ 30,000<br>5<br>0<br>2,400<br>  金_区分   金_<br>数式 データ                                                                      | 0<br>80,000<br>0<br>度寿命化への活用                             | 33<br>22<br>22<br>で<br>ま示 アドイ<br>F<br>1<br>1<br>1<br>1<br>1<br>1<br>1<br>1<br>1<br>1<br>1<br>1<br>1       | アッシンピ<br>- て く た<br>                                                    | リートン<br>ごさい。<br>DocuWorl         | ks Acrob                  |                 |                                                                                        | 株出納簿                       |
| 2/28     3.利子等       3/30     マーズの他支出       3/30     マーズの他支出       3/30     4.日当       第万7     加       アップロードファイ     データ取込実行       データ取込実行     金銭出納簿アッ<br>メニュー       A30     マ       A30     マ       A30     マ       A30     マ       A30     マ       A30     マ       A30     マ       A30     マ                                                                                                    | 利子<br>注 役員 戦闘<br>源泉戦収 仮受け<br>金線出崩響<br>エラ-金線<br>「<br>「<br>「<br>「<br>「<br>「<br>「<br>「<br>二<br>「<br>二<br>一<br>金線出崩響<br>「<br>二<br>一<br>二<br>二<br>二<br>二<br>二<br>二<br>二<br>二<br>二<br>二<br>二<br>二<br>二                                                                                                    |                                                                                                    | □ 30,000<br>5<br>0<br>2,400<br>  金_区分   金_<br>数式 データ<br>D                                                                 | 0<br>80,000<br>0<br>展寿命化への活用                             | 3 3<br>2 2<br>2 2<br>2 2<br>で<br>ま示 アドイ<br>F<br>1                                                         |                                                                         |                                  |                           |                 |                                                                                        | 株山納湾                       |
| 2/28       3.利子等         3/30       マーズの他支出         3/30       マーズの他支出         3/30       4.日当         第3/30       4.日当         アップロードファイ       デーク取込実行         デーク取込実行       金銭出納簿アッ         メニュー       ス         A30       マ         A30       マ         A30       マ         A30       マ         A30       マ         A30       マ         A30       マ         A30       マ         A30       マ         A       日         国所       2         SA\$2       3         SD\$2       1         A       -         A       -         A       -         A30       マ         A30       マ         A30       マ         A30       マ         A30       マ         A30       マ         A30       マ         A30       マ         A30       マ         A30       マ         A30       マ         A40       日 <tr< td=""><td>利子<br/>接員報酬<br/>源泉戦収板受け<br/>金線出納簿 エラ-金線出<br/>「オス ページ<br/>「ル作成<br/>「プロードファイル作成<br/>コマンド<br/>日付は必須です。<br/>日付は必須です。</td><td></td><td>□ 30,000<br/>5<br/>0<br/>0<br/>2,400<br/>  金_座分   金_<br/>数式 データ<br/>D<br/>□<br/>□<br/>□</td><td>0<br/>80,000<br/>0<br/>度<br/>寿命化への活用</td><td></td><td></td><td></td><td></td><td></td><td></td><td>株 ジ</td></tr<> | 利子<br>接員報酬<br>源泉戦収板受け<br>金線出納簿 エラ-金線出<br>「オス ページ<br>「ル作成<br>「プロードファイル作成<br>コマンド<br>日付は必須です。<br>日付は必須です。                                                                                                    |                                                                                                    | □ 30,000<br>5<br>0<br>0<br>2,400<br>  金_座分   金_<br>数式 データ<br>D<br>□<br>□<br>□                                             | 0<br>80,000<br>0<br>度<br>寿命化への活用                         |                                                                                                    |                                                                         |                                  |                           |                 |                                                                                        | 株 ジ                        |
| 2/28     3.利子等       3/30     7.その他支出       3/30     4.日当       3/30     4.日当       第3/30     4.日当       第27     御       アップロードファイ     デーク取込実行       金銭出納簿アッ     メニュー       A30     ×       A30     ×       第     5       5     5       6     7       8     9                                                                                                    | 利子<br>役員報酬<br>源泉戦収仮受け<br>金線出納簿 エラ-金線出<br>「オス ページ<br>「ル作成<br>「プロードファイル作成<br>コマンド<br>日付は必須です。<br>区分は必須です。                                                                                                    |                                                                                                    | □ 30,000<br>5<br>0<br>2,400<br>1 金,座分   金<br>数式 データ<br>数式 データ<br>し<br>し                                                   | 0<br>80,000<br>0<br>度<br>東寿命化への活用                        | →<br>2<br>2<br>2<br>2<br>2<br>2<br>2<br>2<br>2<br>2<br>2<br>2<br>2                                        | アッフレ<br>してくた<br>ン へルプ<br>ラー内容<br>データマ                                   |                                  | res Acrob                 |                 | 2.3 · CC 49<br>実行したいが<br>・<br>・<br>・<br>・<br>・<br>・<br>・<br>・<br>・<br>・<br>・<br>・<br>・ | 、<br>、<br>、                |
| 2/28     3.利子等       3/30     7.その他支出       3/30     4.日当       週次30     4.日当       地区     地区       第7<                                                                                                    | 利子<br>経員報酬<br>源泉戦収仮受け<br>金線出納薄<br>エラ-金線出<br>「カロードファイル/作成<br>コマンド<br>日付は必須です。<br>区分は必須です。                                                                                                    |                                                                                                    | □ 30,000<br>5<br>0<br>2,400<br>1 金,座分   金<br>数式 データ<br>D<br>□<br>□<br>□<br>□<br>□<br>□<br>□<br>□<br>□<br>□<br>□<br>□<br>□ | 0<br>80,000<br>0<br>度<br>様<br>間<br>上<br>納<br>簿<br>』<br>王 | →<br>2<br>2<br>2<br>2<br>2<br>2<br>2<br>2<br>2<br>2<br>2<br>2<br>2                                        | ゲッシン<br>してくた<br>ン へルオ<br>ラー内容<br>データネ                                   |                                  | ×s Acrob                  |                 |                                                                                        | 、                          |
| 2/28     3.利子等       3/30     7.その他支出       3/30     4.日当       週週     地区       第/30     4.日当       第     地区       第/30     4.日当       アップロードファイ     データ取込実行       3     金銭出納簿アッ<br>メニュー       A30     ×       A30     ×       第     金銭出納簿アッ<br>メニュー       A30     ×       第     5       5     5       6     7       8     9       0     1                                                                                                    | <ul> <li>利子</li> <li>没員報酬</li> <li>源泉戦収仮受け</li> <li>金線出時報</li> <li>エラ-金線</li> <li>挿入 ページ</li> <li>パル作成</li> <li>パロードファイル作成</li> <li>コマンド</li> <li>日付は必須です。</li> <li>区分は必須です。</li> </ul>                                                                                                    |                                                                                                    |                                                                                                    | 0<br>80,000<br>0                                         | 33<br>第<br>22<br>22<br>で<br>で<br>て、<br>て<br>、<br>て<br>、<br>て<br>、<br>て<br>、                               | ゲッシン<br>してくた<br>ン へルプ<br>G<br>ラー内容<br>データマ                              |                                  | cs Acrob                  |                 |                                                                                        | 、<br>、<br>、                |

## 11.18ページの作業で、エラー(入力規則違反)の修正が終わると下記のように表示されます。

※修正終了後、『エクセル金銭出納簿』を『上書き保存』してください。

| E  | 5                                                                                                    | · Č · 🛕 = | ;                          |       |           |            |              | 1      | 金銭出納簿_9999999 | 9_AAAAAAA.xlsx - Excel |                      |            |
|----|----------------------------------------------------------------------------------------------------|-----------|----------------------------|-------|-----------|------------|--------------|--------|---------------|------------------------|----------------------|------------|
| יד | イル                                                                                                    | ホーム 挿入    | ページレイアウト 数式 データ ネ          | 交閲 表  | 示 アドイン    | へルプ DocuWi | orks Acrobat | ♀ 実行した | い作業を入力してくださ   | ;(1)                   |                      |            |
|    | <ul> <li>▲ アップロードファイル作成</li> <li>▲ データ取込実行</li> <li>▲ 会鉄出納簿アップロードファイル/作成</li> <li>メニューコマンド</li> </ul> |           |                            |       |           |            |              |        |               |                        |                      |            |
| Q  | $Q9 \rightarrow F$                                                                                    |           |                            |       |           |            |              |        |               |                        |                      |            |
|    | Α                                                                                                    | В         | С                          | D     | E         | F          | G            | н      | I.            | J                      | К                    | L          |
|    | 日付                                                                                                    | 分類        | 内容                         | 区分    | 収入        | 支出         | 残高           | 領収書番号  | 活動実施日         | 備考                     | 長寿<br>命化<br>への<br>活用 | 表示順        |
| 1  | -                                                                                                    | -         |                            |       | -         | -          | Ŧ            | -      | -             |                        | -                    | <b>_</b> 1 |
| 2  | 4/1                                                                                                   | 1.前年度持越   | 前年度持越(農地維持・資源向上<br>(共同))   | 1     | 150,000   | 0          | 150,000      |        |               |                        |                      | 1          |
| 3  | 4/1                                                                                                   | 1.前年度持越   | 前年度持越(資源向上(長寿命<br>化))      | 2     | 300,000   | 0          | 450,000      |        |               |                        |                      | 2          |
| 4  | 4/7                                                                                                   | 3.利子等     | 構成員立替金の繰り入れ                | 1     | 500,000   | 0          | 950,000      | 1      |               | 00氏より                  |                      | 3          |
| 5  | 4/7                                                                                                   | 7.その他支出   | お茶購入                       | 1     | 0         | 7,200      | 942,800      | 2,3    | 4/12、4/19     | 役員会、総会                 |                      | 4          |
| 6  | 4/22                                                                                                  | 5.購入・リース費 | パソコンリース料                   | 1     | 0         | 20,000     | 922,800      | 4      | 5/5           | 00会館                   |                      | 5          |
| 7  | 4/22                                                                                                  | 5.購入・リース費 | ○○資材の購入費                   | 1     | 0         | 250,000    | 672,800      | 5      | 5/15          | コンクリート等                |                      | 6          |
| 8  | 4/27                                                                                                  | 4.日当      | 水路の泥上げ                     | 1     | 0         | 165,000    | 507,800      | 6      | 4/27          | □□水路の泥上げ               |                      | 7          |
| 9  | 6/20                                                                                                  | 2.交付金     | 農地維持・資源向上(共同)交付<br>金       | 1     | 2,671,616 | 0          | 3,179,416    |        |               |                        |                      | 8          |
| 10 | 6/20                                                                                                  | 2.交付金     | 資源向上(長寿命化)交付金              | 2     | 2,167,680 | 0          | 5,347,096    |        |               |                        |                      | 9          |
| 11 | 6/20                                                                                                  | 3.利子等     | 構成員立替金の返済                  | 1     | ▲ 500,000 | 0          | 4,847,096    |        |               | 00氏へ                   |                      | 10         |
| 12 | 8/1                                                                                                   | 6.外注費     | 鹿柵工事外注費                    | 1     | 0         | 3,890,400  | 956,696      |        |               |                        |                      | 11         |
| 13 | 11/2                                                                                                  | 5.購入・リース費 | ○○資材の購入費(農道補修)及<br>び機械リース代 | 1     | 0         | 350,000    | 606,696      | 17、18  | 11/8、9        | ○○資材及び重機リース            | 0                    | 12         |
| 14 | 12/16                                                                                                 | 4.日当      | 草刈り                        | 1     | 0         | 60,000     | 546,696      |        | 6/10-20       | •                      |                      | 13         |
| 15 | 12/24                                                                                                 | 4.日当      | 直営施工                       | 2     | 0         | 195,600    | 351,096      | 19     | 11/8、9        | 直営施工によるOO排水路の<br>補修    |                      | 14         |
| 16 | 12/24                                                                                                 | 4.日当      | 源泉徴収仮受け                    | 1     | 58,680    | 0          | 409,776      |        |               |                        |                      | 15         |
| 17 | 1/10                                                                                                  | 4.日当      | 源泉徴収納付                     | 1     | ▲ 58,680  | 0          | 351,096      |        |               |                        |                      | 16         |
| 18 | 2/28                                                                                                  | 3.利子等     | 利子                         | 1     | 5         | 0          | 351,101      |        |               |                        |                      | 17         |
| 19 | 3/30                                                                                                  | 7.その他支出   | 役員報酬                       | 1     | 0         | 80,000     | 271,101      | 20     |               |                        |                      | 18         |
| 20 | 3/30                                                                                                  | 4.日当      | 源泉徴収仮受け                    | 1     | 2,400     | 0          | 273,501      |        |               |                        |                      | 19         |
|    | ( ) ) (                                                                                               | 地区        | 金銭出納簿 金_分類 金_区分            | 金_長寿命 | 北への活用     | ( + )      |              |        |               |                        | -                    |            |

以上でインポート用ファイルを作成するためのチェック終了です。

## 4. インポート用ファイルの作成(自動作成)

#### 1. 『Excelチェックファイルによるチェックが終了すると、『インポート用ファ イル(拡張子cas)』が、5ページで作成したフォルダーに自動作成されます。

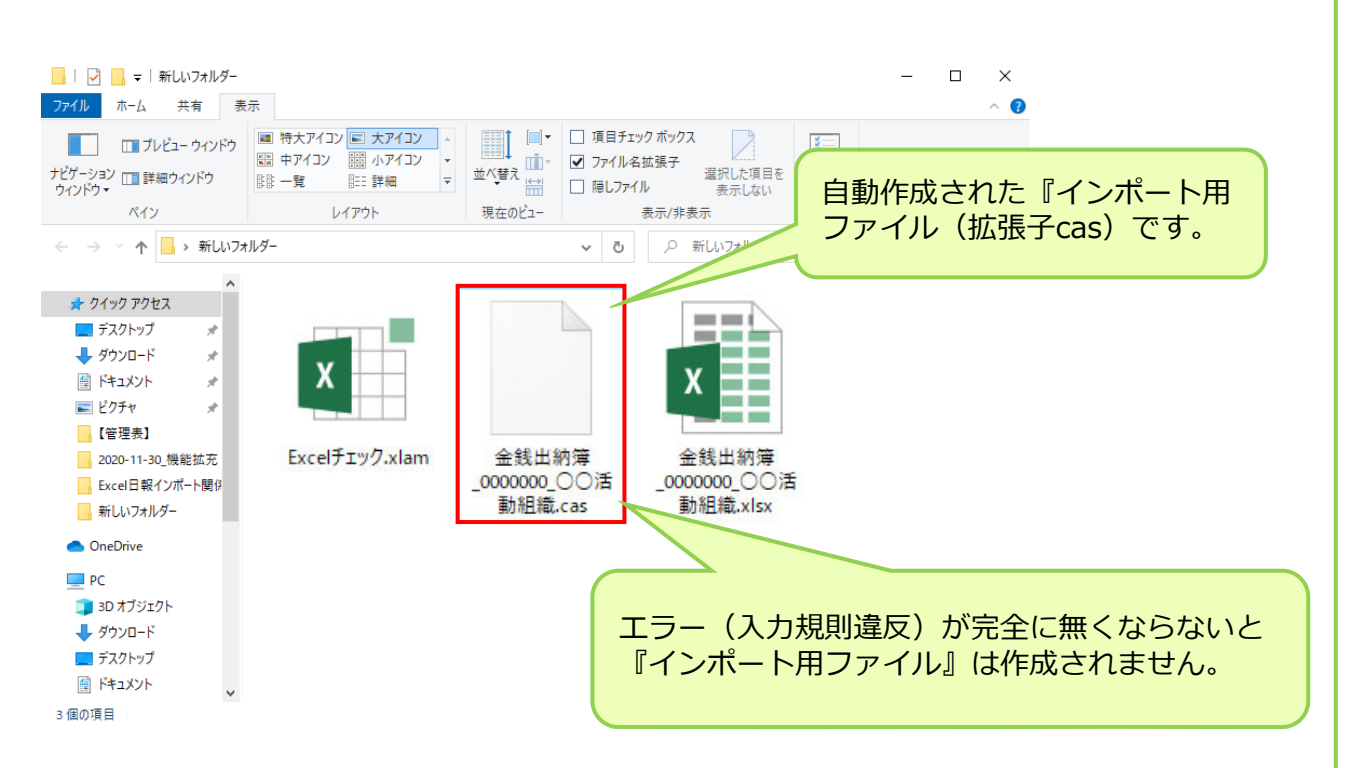

※上記のように、ファイル(3種類)がそろえば、インポート用ファイルの作成 終了です。

※『エクセル金銭出納簿\_0000000\_〇〇活動組織』を更新(追加、修正)した場合は、再度13ページからの作業を行ってください。

以上でインポート用ファイル作成(自動作成)終了です。

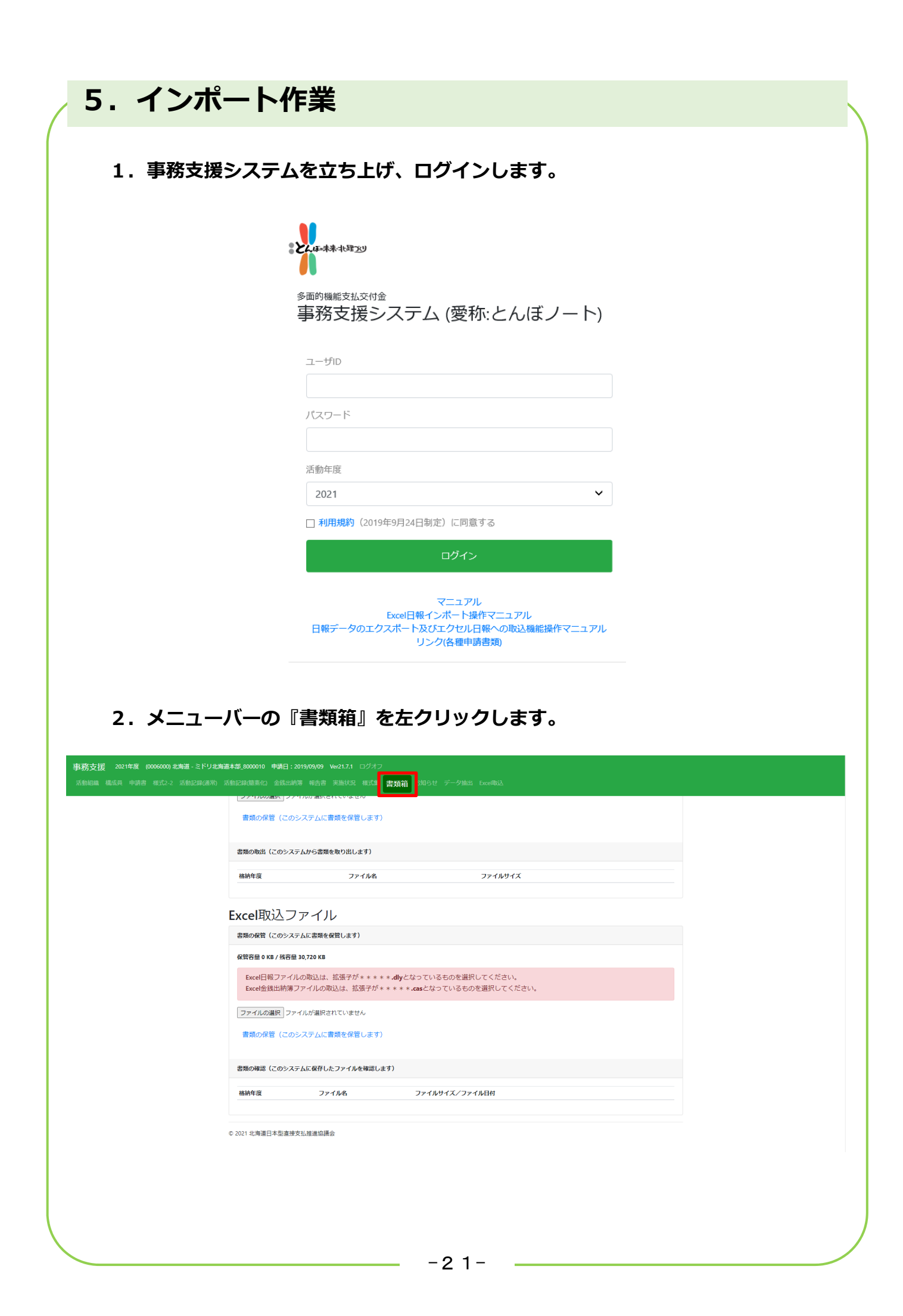

## 3. Excel取込ファイルの『ファイルの選択』を左クリックします。

| <mark>制務支援</mark> 2021年夏 (0006000)北海道-ミドリ北海道本範,8000010 申請日:2019/09/09 Ve21.7.1 ログオフ<br>活動問題 風広員 申請書 様式2-2 活動記録(通常) 活動記録(通常(1) 全我出前簿 報告書 実施状況 様式) 書舞箱 お知らせ データ抽出 DeceNDLA |  |  |  |  |  |  |  |  |  |
|----------------------------------------------------------------------------------------------------|--|--|--|--|--|--|--|--|--|
| Excel取込ファイル                                                                                                    |  |  |  |  |  |  |  |  |  |
| 書類の保管(このシステムに書類を保管します)                                                                                                    |  |  |  |  |  |  |  |  |  |
| 保管容量 0 KB / 残容量 30,720 KB                                                                                                    |  |  |  |  |  |  |  |  |  |
| Excel日報ファイルの取込は、拡張子が*****・ <b>.cly</b> となっているものを選択してください。<br>Excel金銭出納簿ファイルの取込は、拡張子が****・ <b>.cas</b> となっているものを選択してください。                                                 |  |  |  |  |  |  |  |  |  |
| ファイルの選択ファイルが選択されていません                                                                                                    |  |  |  |  |  |  |  |  |  |
| 書類の保管(このシステムに書類を保管します)                                                                                                    |  |  |  |  |  |  |  |  |  |
| 書類の確認(このシステムに保存したファイルを確認します)                                                                                                    |  |  |  |  |  |  |  |  |  |
| 格納年度 ファイル名 ファイルサイズ/ファイル日付                                                                                                    |  |  |  |  |  |  |  |  |  |

© 2021 北海道日本型直接支払推進協議会

#### 4.1.『デスクトップ』を選択します。

- 2. 『R03\_〇〇活動組織エクセル金銭出納簿データ』選択します。
- 3. 『開く』を左クリックします。

| ← → ✓ ↑                                                                                                    | ◆   ◆   ◆   ◆   ・   ・   ・   ・   ・   ・   ・   ・   ・   ・   ・   ・   ・   ・   ・   ・   ・   ・   ・   ・   ・   ・   ・   ・   ・   ・   ・   ・   ・   ・   ・   ・   ・   ・   ・   ・   ・   ・   ・   ・   ・   ・   ・   ・   ・   ・   ・   ・   ・   ・   ・   ・   ・   ・   ・   ・   ・   ・   ・   ・   ・   ・   ・   ・   ・   ・   ・   ・   ・   ・   ・   ・   ・   ・   ・   ・   ・   ・   ・   ・   ・   ・   ・   ・   ・   ・   ・   ・   ・   ・   ・   ・   ・   ・   ・   ・   ・   ・   ・   ・   ・   ・   ・   ・   ・   ・   ・   ・   ・   ・   ・   ・   ・   ・   ・   ・   ・   ・   ・   ・   ・   ・   ・   ・   ・   ・   ・   ・   ・   ・   ・   ・   ・   ・   ・    ・   ・   ・   ・   ・   ・   ・   ・   ・   ・   ・   ・   ・   ・   ・   ・   ・   ・   ・   ・   ・   ・   ・   ・   ・   ・   ・   ・   ・   ・   ・   ・   ・   ・   ・   ・   ・   ・   ・   ・   ・   ・   ・   ・   ・   ・ |
|----------------------------------------------------------------------------------------------------|----------------------------------------------------------------------------------------------------|
| 整理 ▼ 新しいフォルダー                                                                                                    | III 🗸 🔟 🦉                                                                                                    |
| <ul> <li>PC</li> <li>③ D オブジェクト</li> <li>◆ グウンロード</li> <li>○ アスクトップ</li> <li>○ デスクトップ</li> <li>○ ドキュメント</li> <li>○ ビクチャ</li> <li>② ビクチャ</li> <li>③ ビデオ</li> <li>③ S (C)</li> <li>③ D ATAPART (D:)</li> <li>③ O 23)スキャナ- (¥¥)</li> <li>④ S (□(¥))</li> <li>○ (23)スキャナ- (¥¥)</li> <li>④ S (□(¥))</li> <li>○ (¥) (¥¥172.16.4</li> </ul> Tpr/Wa(N): _新L\\75N.V <sup>2</sup> | 3<br>> DL( 77/JL (*.dly) >                                                                                                    |
| ファイル名(N): [_新しいフォルダー_                                                                                                    | 〜 DLY ファイル (*.dly)<br>開く(O) キャンセル                                                                                                    |

### 5. 1.『エクセルインポート用ファイル(拡張子cas)』を選択します。 2.『開く』を左クリックします。

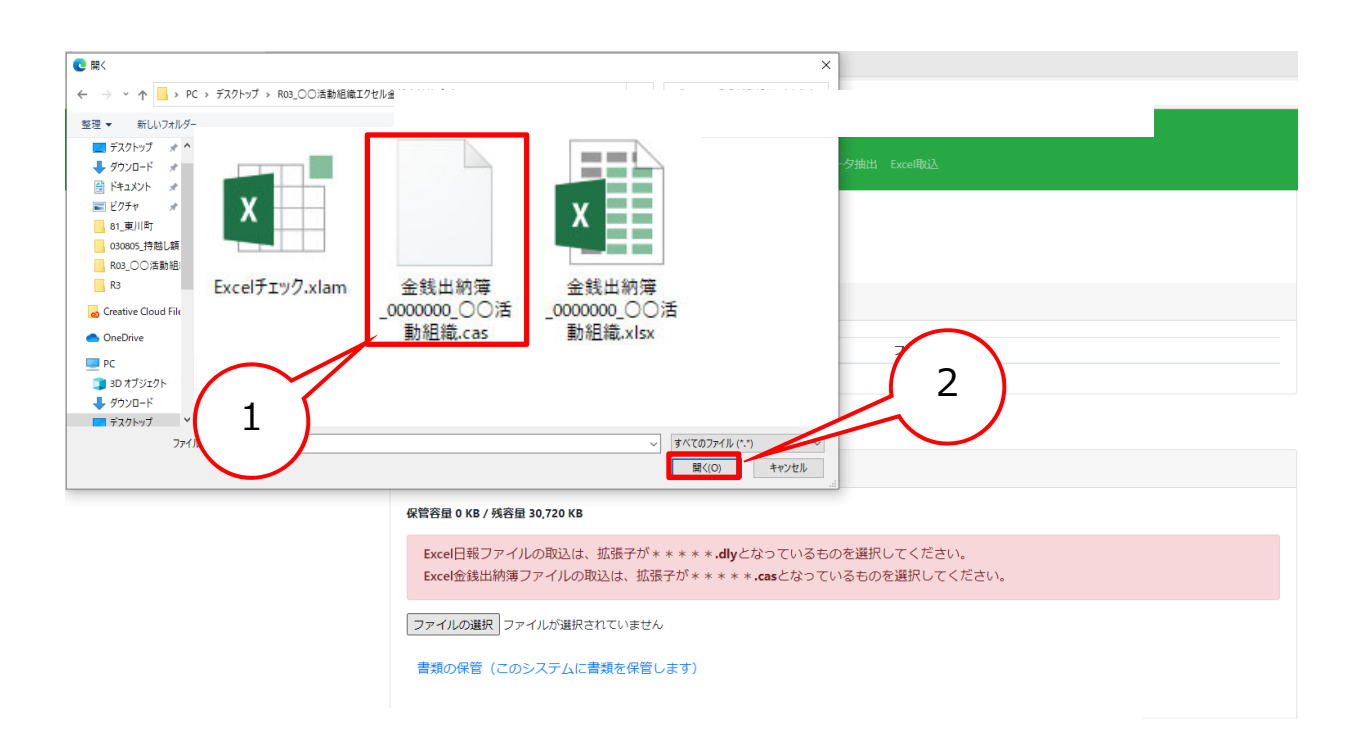

## 6. 『書類の保管』を左クリックします。

## Excel取込ファイル

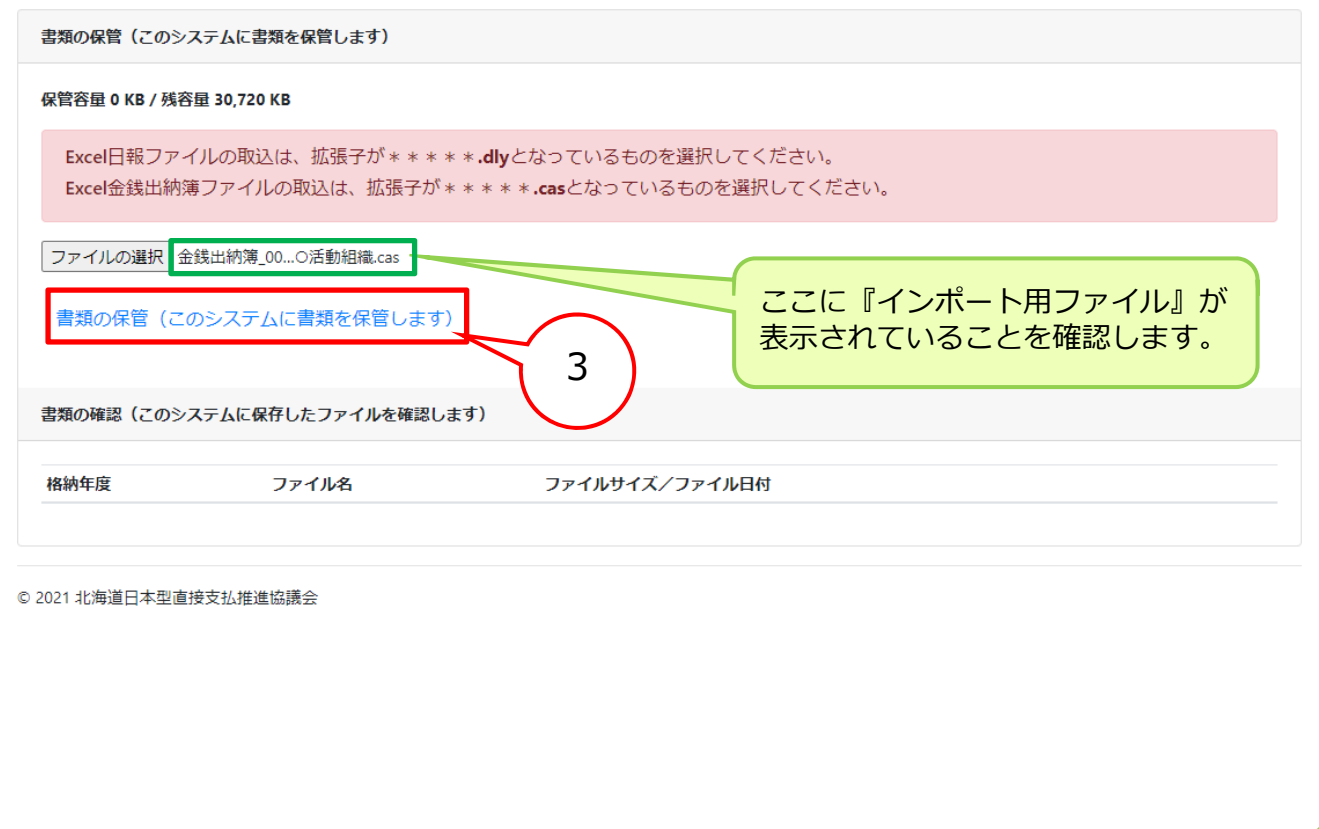

## 7. 『インポート用ファイル』が、保存されていることを確認します。

| xcel取込ファイル                                              |                                                                     |
|---------------------------------------------------------|---------------------------------------------------------------------|
| 書類の保管(このシステムに書類を保管します)                                  |                                                                     |
| 保管容量 83 KB / 残容量 30,637 KB                              |                                                                     |
| Excel日報ファイルの取込は、拡張子が****・<br>Excel金銭出納簿ファイルの取込は、拡張子が*** | <b>lly</b> となっているものを選択してください。<br>○** <b>.cas</b> となっているものを選択してください。 |
| ファイルの選択 ファイルが選択されていません<br>書類の保管(このシステムに書類を保管します)        | ここに『インポート用ファイル』が、<br>保存されていることを確認します。                               |
| 書類の確認(このシステムに保存したファイルを確認します)                            |                                                                     |
| 格納年度ファイル名                                               | ファイルサイズ/ファイル日村                                                      |
| 2021 金銭出納簿_2041001.cas_bak                              | 3 KB / 2021/07/28 取出   削除                                           |
|                                                         |                                                                     |

## 8. メニューバーの『Excel取込』を左クリックします。

| EXCeI <sub>月X2</sub> 人                                                                                                    |  |
|----------------------------------------------------------------------------------------------------|--|
| Excel日解释D法                                                                                                    |  |
| ※ <b>取込み前にお読みください</b> ・「Excell報チェック」を要用して、事前に作成したExcelのチェックを行ってください。 ・チェック完了後、Excell報ファイルと同じ所に作成されたXXXXXXxxxxxxxxxxxxxxxxxxxxxxxxxxxxxxx |  |
| 取込用ファイルが稀納されていません。                                                                                                    |  |
| Excel日報告力                                                                                                    |  |
| ロガノアイル6:<br>エククル日報出力<br>Excel日報出力                                                                                                    |  |
| Excel金货出纳薄取这                                                                                                    |  |
| 取込用プァイルが接納されていません。                                                                                                    |  |
|                                                                                                    |  |
|                                                                                                    |  |
|                                                                                                    |  |
|                                                                                                    |  |

| <b>9. 『Excel金銭』</b><br>事務支援 2021年度 (2041001)兵村地域環境保全グ<br>活動組織 備成員 申請書 様式2-2 活動記録(通常) | 出納簿取込』を左クリックします。<br>ループ・ミドリ北海道本部_8000010 申請日: 2019/07/10 Ver21.7.1 ログオフ<br>活動記録館寄作1 全线出版簿 報告書 実施状況 様式集 書類領 お知らせ データ増出 FyreelBDDA                                                                             | 5. インポート作業                                                |
|--------------------------------------------------------------------------------------|----------------------------------------------------------------------------------------------------|-----------------------------------------------------------|
|                                                                                      | Excel取込           Excel日報取込           **取込み前にお読みください           ・「Excelチェック」を使用して、事前に作成したExcelのチェックを行ってください。           ・チェック完了後、Excel日報ファイルと同じ所に作成されたXXXXXXXXIJyファイルを<br>「書類箱」メニュー内の「Excel日報ファイル」に格納を行ってください。 |                                                           |
|                                                                                      | (ファイル名は変更しないでください)<br>取込用ファイルが格納されていません。<br>Excel日報出力                                                                                                    |                                                           |
|                                                                                      | 『Excel金銭出納簿<br>ると<br>取込ファイル:<br>金銭出納簿_00000<br>が、表示され取込                                                                                                    | <sup>奪</sup> 取込』を左クリックす<br>2000_○○ <b>活動組織</b><br>が終了します。 |
|                                                                                      | Excel金銭出納簿取込<br>以上で・                                                                                                    | インポート作業終了です。                                              |
|                                                                                      |                                                                                                    |                                                           |
|                                                                                      |                                                                                                    |                                                           |

## 6. インポート後の確認

#### 1.メニューバーの『金銭出納簿』を左クリックし『エクセル金銭出納簿のデータ』 が取込まれたことを確認します。

事務支援 2021年度 (2041001)兵村地域環境保全グループ - ミドリ北海道本部\_8000010 申請日: 2019/07/10 Ver21.7.1 ログオン 活動組織 機成長 申請書 模式2-2 活動記録(通常) 活動記録(随業化 金銭出納)簿 報告書 実施状況 模式集 書類箱 お知らせ データ抽出 Excențu込

#### 金銭出納簿

- 1歳の通知「加速していたり」が「となった」であった。 さい。 マグロ会交付前に活動資金を構成員が一時的に立て替えて会計口屋へ繰り入れた場合は、収入欄にその立督額を起入してください。 また、送売の間は送消費をマイナスの収入として収入欄に記入し、一時的女は皆額が収入支出の合計に計上されないようにしてください。

Excel ÉDBH (PDF)

| 新規登  | 新規登録            |                          |    |           |           |           |               |               |          |                      |     |         |  |
|------|-----------------|--------------------------|----|-----------|-----------|-----------|---------------|---------------|----------|----------------------|-----|---------|--|
| 管理年月 | 20世年度成初中 切替え    |                          |    |           |           |           |               |               |          |                      |     |         |  |
| 日付   | 分類              | 内容                       | 区分 | 収入<br>(円) | 支出<br>(円) | 残高<br>(円) | 領収<br>書<br>番号 | 活動<br>実施日     | 備考       | 長寿<br>命化<br>への<br>流用 | 表示順 |         |  |
| 4/1  | 1 : 前年度持<br>越   | 前年度持越(農地維持・資源向上(共<br>同)) | 1  | 150,000   | 0         | 150,000   |               |               |          |                      | 1   | 編集 削    |  |
| 4/1  | 1 : 前年度持<br>越   | 前年度持越(資源向上(長寿命化))        | 2  | 300,000   | 0         | 450.000   |               |               |          |                      | 2   | 編集 削    |  |
| 4/7  | 3:利子等           | 構成員立替金の繰り入れ              | 1  | 500,000   | 0         | 950,000   | 1             |               | 〇〇氏より    |                      | 3   | 編集 削降   |  |
| 4/7  | 7 : その他支<br>出   | お茶購入                     | 1  | 0         | 7.200     | 942,800   | 2.3           | 4/12、<br>4/19 | 役員会、総会   |                      | 4   | 編集   削り |  |
| 4/22 | 5 : 購入・リ<br>ース費 | パソコンリース料                 | 1  | 0         | 20,000    | 922,800   | 4             | 5/5           | 00会館     |                      | 5   | 編集 削    |  |
| 4/22 | 5 : 購入・リ<br>ース費 | ○○資材の購入費                 | 1  | 0         | 250,000   | 672,800   | 5             | 5/15          | コンクリート等  |                      | 6   | 編集 削    |  |
| 4/27 | 4:日当            | 水路の泥上げ                   | 1  | 0         | 165,000   | 507,800   | 6             | 4/27          | □□水路の泥上げ |                      | 7   | 編集 削    |  |
| 6/20 | 2 : 交付金         | 農地維持・資源向上(共同)交付金         | 1  | 2,671,616 | 0         | 3,179,416 |               |               |          |                      | 8   | 編集 削降   |  |
| 6/20 | 2:交付金           | 資源向上(長寿命化)交付金            | 2  | 2,167,680 | 0         | 5.347.096 |               |               |          |                      | 9   | 編集 削    |  |
| 6/20 | 3:利子等           | 構成員立替金の返済                | 1  | -500,000  | 0         | 4,847,096 |               |               | 00氏へ     |                      | 10  | 編集 削    |  |